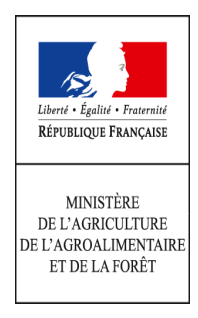

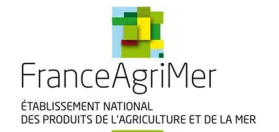

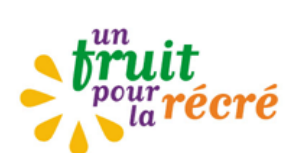

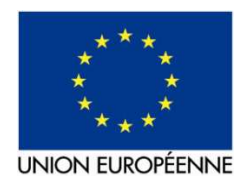

# FRUITS ET LEGUMES A L'ECOLE

## Guide pour le retrait et le dépôt du formulaire de demande de paiement

Accès sur le site de FranceAgriMer www.franceagrimer.fr

## Table des matières

| 1. | Connexion au site de FranceAgriMer : http://www.franceagrimer.fr/ 2 |
|----|---------------------------------------------------------------------|
| 2. | Retirer le formulaire de demande de paiement personnalisé5          |
| 3. | Renseigner le formulaire de demande de paiement9                    |
| 4. | Enregistrer le formulaire de demande de paiement12                  |
| 5. | Déposer votre formulaire, le fichier et les pièces justificatives   |
| 6. | L'attestation d'enregistrement récapitulant votre dépôt             |

Adresse de messagerie à privilégier : teleprocedures.beneficiaires@franceagrimer.fr

## 1. Connexion au site de FranceAgriMer : <u>http://www.franceagrimer.fr/</u>

Sur la page d'accueil du site FranceAgriMer, utilisez l'ascenseur pour vous déplacer vers le bas de la page d'accueil :

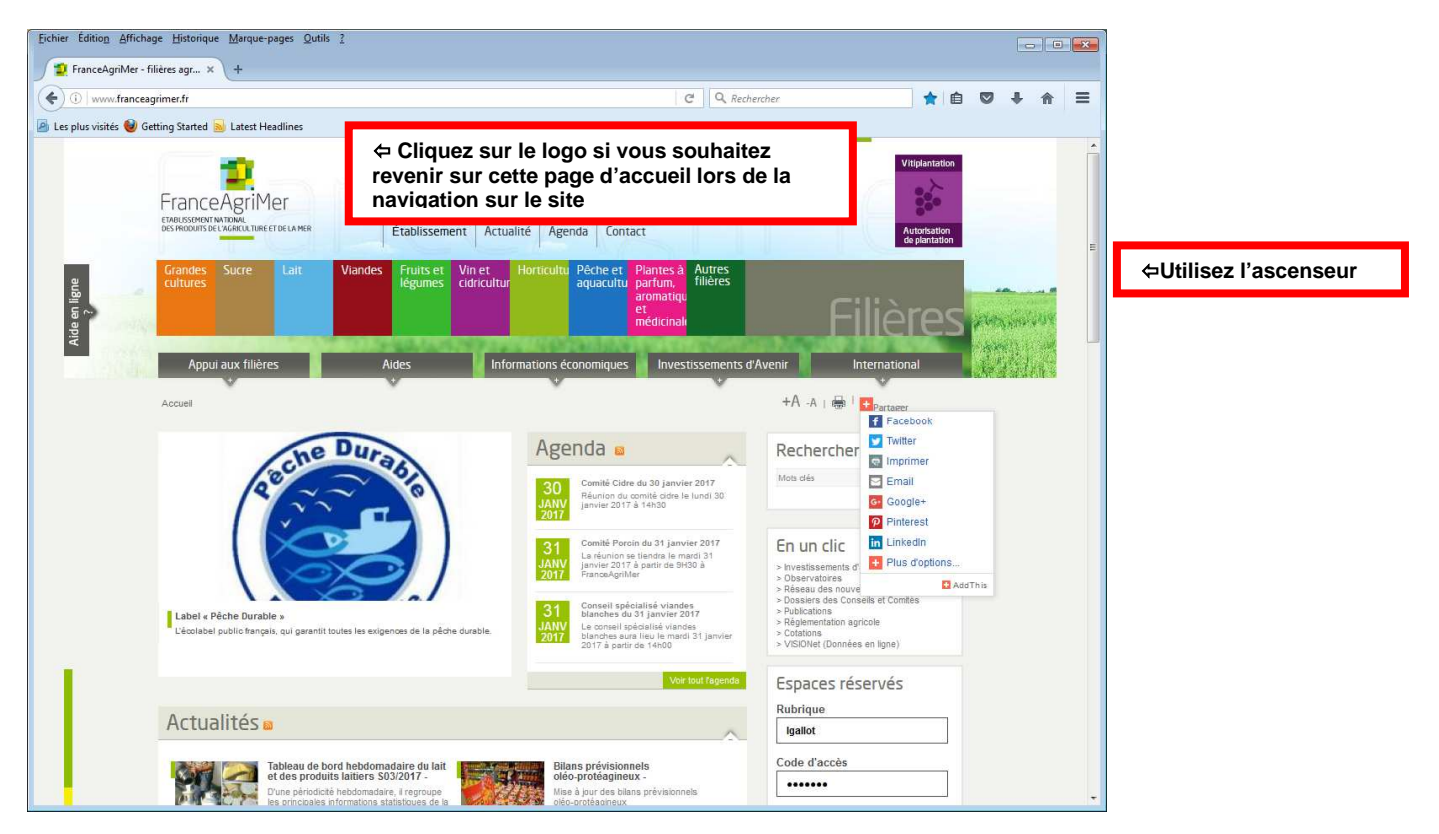

Dans le cadre « Professionnels » à gauche de la page, cliquez sur téléprocédure :

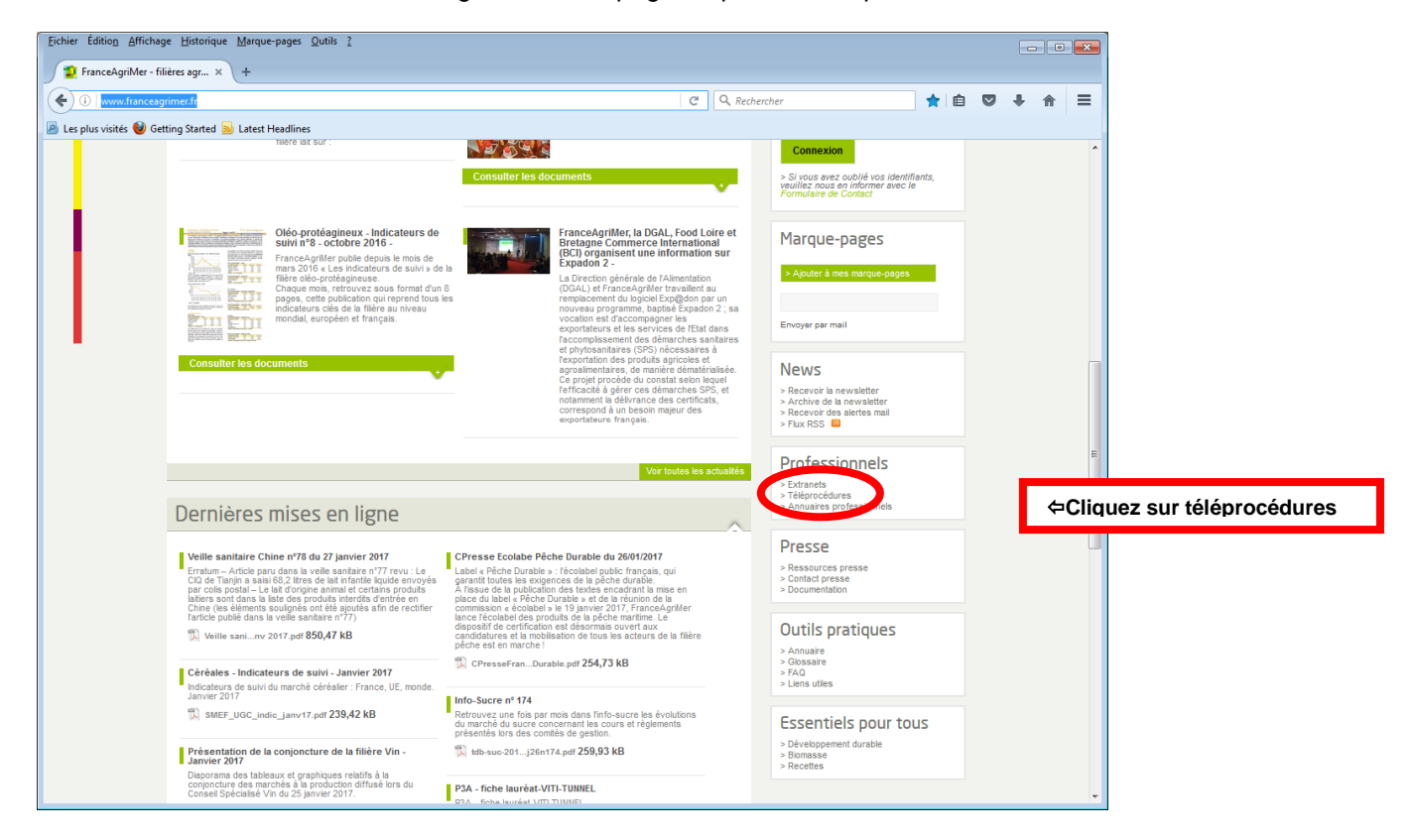

Sur la page « Téléprocédures » cliquez sur le lien « Portail des e-services » : <u>https://portailweb.franceagrimer.fr/portail/</u>

| Edition_Affichage_Historique_Marque-pages_Qutils_2                                                                                                    | - • •                                                                                                    |
|----------------------------------------------------------------------------------------------------|----------------------------------------------------------------------------------------------------|
| N www.franceagrimer.fr/Professionnels/Teleprocedures     [C]     C     C                                                                                                    | ercher. 🏠 🖄 🕏 🕹 🏦 🗮                                                                                                    |
| Precision of the state of the state of | Vitgentation<br>Automation<br>Efficiences<br>Avenir International<br>+A -A I I Partager                                                                                                    |
| Téléprocédures                                                                                                    | Rechercher                                                                                                    |
| FranceAgriMer met à la disposition des opérateurs des e-services (téléprocédures)         qui permettent de réaliser en ligne des actions telles que : inscription à une mesure         d'aide et suivi des dossiers correspondants, consultations de règlements, retrait de         certificats et autres documents d'exportation, abonnements à des listes de diffusion         etc.         Portail des e-services         Depuis 2013, afin de faciliter les échanges d'informations avec ses bénéficieurs. FranceAgriMer améliers la compation         build entres (différiced dures) de l'établissement nonce : compation         build entres (différiced dures) de l'établissement nonce : compation         https://portailweb.franceagrimer.fr/portail/         Puisleurs e-services sont decenter en le potail.                                                                                                    | Code d'accès Connexion Connexion Con |
| Lait scolaire et Fruit à la récré permet aux gestionnaires des mesures communautaires Lait scolaire et Fruit à la                                                                                                    |                                                                                                    |

Sur la page « Bienvenue sur le portail des e-services », cliquez sur me connecter :

| Éditio <u>n A</u> ffichage <u>H</u> istorique <u>M</u> arque-pages <u>O</u> utils <u>?</u> |                                                                                                    |                                                                                                    |               | × |                                        |
|--------------------------------------------------------------------------------------------|----------------------------------------------------------------------------------------------------|----------------------------------------------------------------------------------------------------|---------------|---|----------------------------------------|
| rocédures - Professionnel 🗙 😰 Bienvenue sur le portail - P 🗙 +                             |                                                                                                    |                                                                                                    |               |   |                                        |
| 🕽 🛞 🖴 https://portailweb.franceagrimer.fr/portail/                                         | El C Q. Rechercher                                                                                                    | ☆ 自 ♥                                                                                                   | .↓ ♠          | ≡ |                                        |
| us visités 😻 Getting Started 📓 Latest Headlines                                            |                                                                                                    |                                                                                                    |               |   |                                        |
| FranceAgriMer <b>e-Services</b>                                                            |                                                                                                    |                                                                                                    |               |   |                                        |
| Bienvenue sur le portail <i>e-service</i>                                                  | 5                                                                                                    |                                                                                                    |               | н |                                        |
|                                                                                            | Le portail des e-services de FranceAgriMer donne a<br>aux télésencies gérées par l'établissement : fouverture d'un com<br>constante l'actualité des télésencies dont vous étes bénéficiaire e<br>dossiers de la found dematériale des Enassignabus<br>aux données économiques traitées par les programmes Visio, qu<br>opérateurs des filières des informations économiques en temps n<br>Déja inscrit ?<br>Si vous étes déjà inscrit, cliquez sur le bouton : Ma<br>acédéer à votre espace personnel.<br>Mer coo<br>Mode par | CCèS :<br>t de gérer vos<br>i fournissent aux<br>fel. <u>En aavoir plus</u><br>pnecter<br>asse oublié ? | <b>&gt;</b> [ | ¢ | Cliquez sur le bouton « Me connecter » |
|                                                                                            | Première visite ?<br>Vous venez pour la première fois sur le portail ? Cliquez sur<br>Minscrite » pour créer votre espace personnel.<br>M'in                                                                                                    | le bouton «<br>scrire                                                                                   |               |   |                                        |
| Actualités                                                                                 |                                                                                                    | <b>N</b>                                                                                                |               |   |                                        |
| Ouverture du téléservice Viti-investissement                                               | Ouverture du téléservice Vitirestructuration                                                                                                    |                                                                                                    |               | ÷ |                                        |

Sur la page « Bienvenue sur le portail des e-services - Connexion», saisissez votre identifiant et votre mot de passe et cliquez sur « se connecter » :

! Attention aux minuscules et majuscules et blancs indésirables entre les caractères !

! Attention vous n'avez pas besoin du numéro téléusager à cet endroit et normalement nul par ailleurs sauf si vous avez perdu votre mot de passe ou oublié votre identifiant !

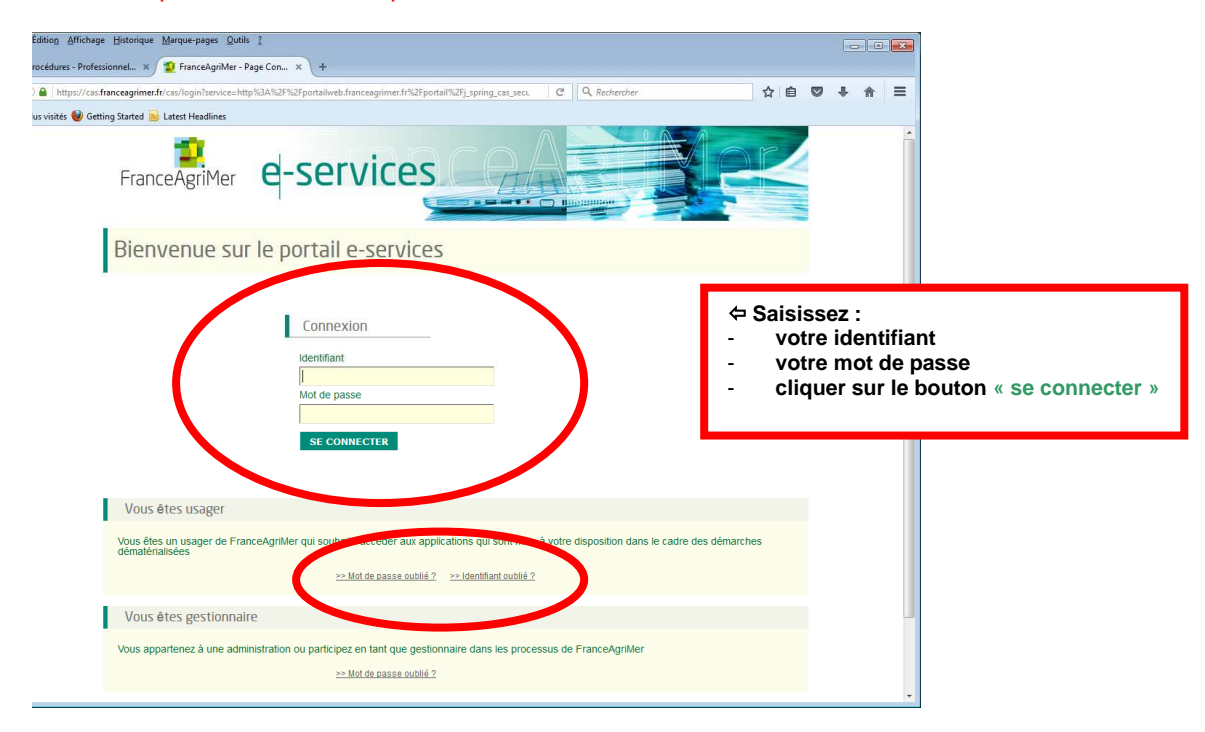

! Attention à ne pas saisir le mot de passe à la place de l'identifiant et inversement – Si la tentative de connexion échoue, votre saisie sera effacée. Il faudra tenter à nouveau ou suivre les procédures de mot de passe oublié ou identifiant oublié, le cas échéant.

| En FranceAgniver - Hage Con. X +                                |                                                                                                    |                                                                                                 |
|-----------------------------------------------------------------|----------------------------------------------------------------------------------------------------|-------------------------------------------------------------------------------------------------|
| ③                                                               | N2FN2FtNe-rec.franceagrimer.frN2FtNe-presentation%2Fj.spring_cas_security_check%38jsessionid%3Dx134c59d28d50a5C 🛛 🤁 🗍 🔍 Rechercher                                                   |                                                                                                 |
| Les plus visités 📵 Débuter avec Firefox 🛞 TLFE - FO 😰 TLFE - MO | - Recette 🕺 Mentis                                                                                                    |                                                                                                 |
| F                                                               | ranceAgriMer e-services                                                                                                    |                                                                                                 |
| В                                                               | ienvenue sur le portail e-services                                                                                                    |                                                                                                 |
|                                                                 | Connexion ← Aprè<br>Connexion - vo<br>Bernfant - vo<br>Portaibres - cli<br>Mot de passe - cli<br>St connectre                                                                        | s la saisie de :<br>tre identifiant<br>tre mot de passe<br>quez sur le bouton « se<br>nnecter » |
|                                                                 | Vous êtes usager                                                                                                    |                                                                                                 |
| di<br>M                                                         | us éfes un usager de FranceAgnNer qui souhaite accéder aux applications qui sont mixe à votre disposition dans le cadre des démain<br>-> Mot de passe outie 2 -> Identifiant outie 2 | ches                                                                                            |
|                                                                 | Vous êtes gestionnaire                                                                                                    |                                                                                                 |
|                                                                 | na ngapan ninis, a unis animaniatano su pantingas, si nan que y sucietada de la des des plucessos de l'adal equilaten<br>                                                            |                                                                                                 |
| Mentior                                                         | su Jakaleta (CAS version 4.2.0-RELEASE)                                                                                                    | dats réservés                                                                                   |

### 2. Retirer le formulaire de demande de paiement personnalisé

Sur la page d'accueil de la téléprocédure d'agrément TLFE, cliquer sur le bouton « Demandes de paiement Fruit à la récré » :

| ♦ ③ ▲ https://                                 |                                                                                                    | C <sup>i</sup> Q, Red                                                                                                    | hercher 🔂 🖨 🖾 🗮 📩 hercher                                                  |
|------------------------------------------------|----------------------------------------------------------------------------------------------------|----------------------------------------------------------------------------------------------------|----------------------------------------------------------------------------|
| s plus visités 🥹 Débuter avec Firefox 🛞 TLFE - | FO 😰 TLFE - MO - Recette 🎇 Mantis                                                                                                    |                                                                                                    |                                                                            |
|                                                | FranceAgriMer                                                                                                    | ait scolaire <mark>&amp; Fruit à la récré</mark>                                                                                                    |                                                                            |
|                                                | Accueil                                                                                                    |                                                                                                    |                                                                            |
|                                                | <ul> <li>i) E.service TLFE : Bienvenue sur la télé</li> <li>ii) Fruits à la récré : Nouvelles modalités</li> <li>ii) Lait Scolaire : La saisie des demandes</li> </ul>                                                                                          | procédure des mesures communautaires Lait Scolaire et Fruit à la récré>>Lire la 1<br>2016/2017 : Les demandes de paiement « Fruit à la récré » sont désormais dématériairs<br>de paiement dans la téléprocédure LASCO est funique moyen pour perceveir l'aide au La | suite<br>sées>>Lire la suite<br>nit>>Lire la suite                         |
|                                                | <b>v</b> Présentation du e-service                                                                                                    | Bienvenue M. David MENNERET BONIFACIO                                                                                                    |                                                                            |
|                                                | Ce service pomet aux opsitionnaires<br>participaires has conserved the scalare et<br>Put à la recte d'abative la scalare et<br>Put à la recte d'abative<br>réposer et l'une commande de partientes pour<br>la mesure « Fruit à la récté ».<br>>> Guide distailé | Vous étes le gestionnaie<br>Wote 4* d'againeut Frait 3 levies<br>Agréments<br>Fruit à la récré<br>Lait scolaire<br>≫En savor plus →En savor plus                                                                                                    | <b>⇔ cliquez sur le bouton</b> « Demandes d<br>paiement Fruit à la récré » |
|                                                | Mentions légales CGU FAQ Contact<br>Version 1.5.0                                                                                                    | FranceAgrilde                                                                                                    | er - Itous droits réservés                                                 |

Vous accédez à la page d'accueil de TLFE du retrait et du dépôt de votre demande, sur laquelle vous trouverez deux boutons : « Retirer » et « Déposer »

! Attention vous devez disposer de la dernière version du logiciel Adobe Acrobat Reader – Vous pouvez le télécharger en cliquant sur le bouton du même nom !

| Demandes de paiement Fr × +               | •                                                                                                    |                                                                       |
|-------------------------------------------|----------------------------------------------------------------------------------------------------|-----------------------------------------------------------------------|
| 🗧 🛈 🔒 🛛 https                             | C C Q. Rechercher                                                                                                    | ☆ 自 ♡ ♣ 合 ❷ ☰                                                         |
| Les plus visités 🧕 Débuter avec Firefox 🤅 | 🕐 TLFE - FO 🐒 TLFE - MO - Recette 🎇 Mantis                                                                                                    |                                                                       |
|                                           | Lait scolaire & Fruit à la récré                                                                                                    | Í                                                                     |
|                                           | Accueil > Demandes de paiement Fruit à la récré                                                                                                    | V                                                                     |
|                                           | Demandes de paiement Fruit à la récré                                                                                                    |                                                                       |
|                                           | A partir de Tamele acuteira 2016/2017, l'us demandes de patement pour la mesure "Un Fruit à la récré" sont dématérialisées.<br>La demande d'ade s'idéneute de la mainire sucurnit :<br>1/ Le retrait de se démande à déposer, a savoir :<br>* le formulaire de demande de patement presonnalisé avec les informations comuses par FranceAgnMer<br>* la fichier avoir les tablisaux de dédait des finaisons et autres frais<br>2/ La saise des informations demandes dans les formatiers et les décontes chiffées des tableaux préalablement téléchargés<br>3/ La cantralitation au format électronique de paices juritificatives obligatoires à jurider à voir de dossier.<br>«) Le dépid de voir de demande composé- de lochardiaire restaigné, des tableaux complétes de des páces juritificatives obligatoires.<br>Pour les phases de retrait des documents et le dépit des demandes de paiement, FranceAgnimer met à voire disposition une plateforme spécifique. |                                                                       |
|                                           | 1. Retrait des documents                                                                                                    |                                                                       |
|                                           | Inducational<br>- Acade dis debuder, vous devez vous assurer que votre agrément est à jour. Si ce n'est pas le cas, veullez factualiser en cliquant sur "Agréments Frait à la niere<br>- Pour compâtrie le formulaire é doi-<br>- Pour compâtrie le formulaire é doi-<br>- Stoca ne disponse pas de ce le grounde ; vous devez daspoaré de la deminier ventain du logical Adobe Acrobat Reader.<br>Si vous ne disponse pas de ce le grounde ; vous pourse la télécharger en cliquant sur le bouton sevant.<br>- Entre dat de la deminier de disponse de la definier.<br>- Vous télécharger le formulaire et le foltrer aur vente poste.<br>- Vous télécharger le formulaire et le foltrer aur vente poste.                                                                                                    | ⇔ cliquez sur l'image pour installer le logic<br>Adobe Acrobat Reader |
|                                           | Pour accéder à la plateforme de retrait du formulaire de demande et du fichier de détail, veuillez cliquer sur le bouton suivant. Retirer                                                                                                    |                                                                       |
|                                           | 2. Dépôt de votre demande                                                                                                    |                                                                       |
|                                           | Ingentiani.<br>• Vois annue la possibilité d'internompre à tout moment la procédure de dépôt pour la represdre utilitéeurement. Les documents déjà déposés sont alors consen-<br>• Dans la cau o vois auriter retrier plusieurs fais le formulaire, veuillez vois munit au moment du dépôt du numéro de dossier figurant dans la partie supérieure<br>formulaire qui sera déposé<br>Le dépôt du formulaire, du fichier et des piècces justificatives abbligatoires ;<br>Vois avec cremişér et enregistre à formisé au tableaux do détail sur voite poste.<br>Vois avec cremişér et enregistre à formisé au tableaux do détail sur voite poste.                                                                                                    | da:<br>du                                                             |
|                                           | vous avez renegatins aur votre poste es sic noires exercitemques des parces juitificatives dolgatories.<br>Vous pouvez débuter la procédure de dépôt de votre danade. Pour réaliser ce depôt, vous devez poindre le formulaire renseigné, le fichier avec les tableaux<br>comptétés et les ploises putificatives obligatories.                                                                                                    |                                                                       |

### Cliquez sur le bouton : « Retirer » :

| 🗧 😑 🙎 https        | tiaire.shtml                                                                                                    |                           |
|--------------------|----------------------------------------------------------------------------------------------------|---------------------------|
| Téléprocédures - P | Demandes de                                                                                                    | paiement Fru ×            |
| Fichier Edition A  | fichage Favoris Outils ?                                                                                                    | »                         |
| 😹 🛃 Pages - Accue  | il 🔰 [TFE - MO 💆 FranceAgriMer - Page Co 🤰 Téléprocédures - Professi 🧚 BusinessObjects Production 👘 ▼ 🔂 ▼ 🔂 ▼ 🔤 🗰 ▼ Page ▼ Séc<br>                                                                                                    | curité 👻 Outils 👻 🍪 👻     |
|                    | - Avant de débuter, vous devez vous assurer que votre agrément est à jour. Si ce n'est pas le cas, veuillez l'actualiser en cliquant sur "Agréments Fruit à la récré                                                                                                    | ^                         |
|                    | Lait scuaire sur la page d'accueir.<br>- Pour complèter le formulaire de demande, vous devrez disposer de la dernière version du logiciel Adobe Acrobat Reader.                                                                                                    | 4. allower and by barrier |
|                    | Si vous ne disposez pas de ce logiciel, vous pouvez le télécharger en cliquant sur le bouton suivant.                                                                                                    | ⇔ cliquez sur le boutor   |
|                    | Reader                                                                                                    | « Retirer »               |
|                    | Le retrait du lormulaire et du Inchier:<br>Vous téléchargez le formulaire et le fichier sur votre poste.                                                                                                    |                           |
|                    | Vous les complétez et les enregistrez sur votre poste.<br>Vous réferenze sous forme de fabries les relactoriques les niènes instifications et les enregistrez sur votre poste                                                                                                    |                           |
|                    | Yous preparez sous forme de invinera electroniques les preces justificatives deligatores et les enregistrez sur yous poste.                                                                                                    |                           |
|                    | Pour accéder à la plateforme de retrait du formulaire de demande et du fichier de détail, veuillez cliquer sur le bouton suivant.                                                                                                    |                           |
|                    |                                                                                                    |                           |
|                    |                                                                                                    |                           |
|                    | 2. Dénôt de votre demande                                                                                                    | _                         |
|                    |                                                                                                    |                           |
|                    | Important ;<br>* Vous aurez la possibilité d'interrompre à tout moment la procédure de dépôt pour la reprendre uttérieurement 1 es documents déjà déposés sont alors                                                                                                    |                           |
|                    | conservés.<br>• Dans le case du vous suriez retirá hlusieure fois le formulaire, veuillez vous munir su moment du dánét du numéro de dessier fourant dans la partie supérieure du                                                                                                    |                           |
|                    | benta te cas de trada sunte, tente presenta rois le infinitialité, realitez roda intimi au moment de depot de numero de dessión ingurant dans la parte superioris de<br>formulaire qui sera déposé.                                                                                                    |                           |
|                    | Le dépôt du formulaire, du fichier et des pièces justificatives obligatoires ;                                                                                                    |                           |
|                    | Vous avez renseigné et enregistré le formulaire sur votre poste.                                                                                                    |                           |
|                    | Vous avez enregistré su votre poste les fichiers électroniques des pièces justificatives obligatoires.                                                                                                    |                           |
|                    | Vous pouvez débuter la procédure de dépôt de votre demande. Pour réaliser ce depôt, vous devrez joindre le formulaire renseigné, le fichier avec les tableaux                                                                                                    |                           |
|                    | complétés et les pièces justificatives obligatoires.                                                                                                    |                           |
|                    | Pour accéder à la plateforme de dépôt de votre demande, veuillez cliquer sur le bouton suivant. Déposer                                                                                                    |                           |
|                    |                                                                                                    |                           |
|                    | 1 n 2ª de l'article 1 - 144 6 du ande adeal prévoit que la fait de faurrir une désignation personnaire en une d'abtenir d'une administration publique au d'un                                                                                                    |                           |
|                    | Les 2, de railote, 44+o du code pera, prévoir que le rais de fournir une declaration mensiongère en vue d'obtenir dure diministration publique du d'ur<br>organisme chargé d'une mission de service public une allocation, un paiement ou un avantage indu est public di deux ans d'emprisonnement et de 30.000 euros |                           |
|                    | d'amende.                                                                                                    |                           |
|                    |                                                                                                    |                           |
|                    | Retour                                                                                                    |                           |
|                    |                                                                                                    |                           |
| -                  |                                                                                                    |                           |
|                    | Mentions légales CGU FAQ Contact FranceAgriMer - tous droits réservés                                                                                                    |                           |
|                    | Version (.S.)                                                                                                    | ~                         |

Vous accédez à la page du e-service de retrait de votre demande, sur laquelle vous trouverez :

- une liste déroulante pour sélectionner la période, pour le moment il vous est proposé uniquement la période 2016/2017 – 1,
- le bouton « cliquez ici pour télécharger »,
- **des fichiers** que vous pouvez télécharger : l'annexe technique Formulaire Inscriptible auquel vous devez vous référerez pour paramétrer le logiciel Adobe Acrobat Reader en cas de besoin, ce présent Guide retrait-dépôt du formulaire, la notice et les tableaux à déposer avec le formulaire,
- un lien pour accéder au téléservice de dépôt

! Nous vous conseillons de télécharger la notice pour vous aider à remplir le formulaire. Elle vous indique pour chaque partie les données attendues !

| ((=)(=) 2 https | ://pa                                                                                                    |                                                                                                    | · ~~                                                                                                    |                                                                                                    | 0 分 ① 2 - 9 - 9                                                    |
|-----------------|----------------------------------------------------------------------------------------------------|----------------------------------------------------------------------------------------------------|----------------------------------------------------------------------------------------------------|----------------------------------------------------------------------------------------------------|--------------------------------------------------------------------|
| Pages - Accueil | ALC . LOUIS                                                                                                    |                                                                                                    |                                                                                                    |                                                                                                    |                                                                    |
|                 | Amenage Pavons Outlis :                                                                                                    |                                                                                                    |                                                                                                    |                                                                                                    |                                                                    |
|                 | and a page + securite + Outris + W + L                                                                                                    |                                                                                                    |                                                                                                    |                                                                                                    |                                                                    |
|                 | FranceAgriMer                                                                                                    |                                                                                                    |                                                                                                    |                                                                                                    | î                                                                  |
|                 | EVALUSSIMENT INCOMENTATION CONTRACT OF LA HER                                                                                                    |                                                                                                    |                                                                                                    |                                                                                                    |                                                                    |
|                 |                                                                                                    |                                                                                                    |                                                                                                    | DAVID MEN                                                                                                    | NERET 8                                                            |
|                 |                                                                                                    | Fruit à la récré -                                                                                                    | Retrait d'ur                                                                                                    | dossier                                                                                                    |                                                                    |
|                 | - Equit à la récré                                                                                                    |                                                                                                    |                                                                                                    |                                                                                                    |                                                                    |
|                 |                                                                                                    |                                                                                                    |                                                                                                    |                                                                                                    |                                                                    |
|                 | Le programme « Un fruit pour la récré » vise à favo<br>distributions de fruits et légumes en dehors des rep-<br>moins une fois pendant la période de distribution di<br>agréés pour obtenir une subvention pour les frais li<br>La demande de paiement correspond aux périodes | riser la consommation de fruits<br>as. Afin d'influer sur les habitud<br>as fruits et légumes. Une dema<br>és à la mise en œuvre de la me<br>s scolaires. Il peut avoir jusqu'à | et de légumes par le<br>les alimentaires des<br>nde de paiement peu<br>sure, principalement<br>3 demandes par an. | s élèves inscrits dans un établissement scolaire, er<br>élèves, un accompagnement pédagogique doit être<br>têtre déposée par les organismes gestionnaires pr<br>les dépenses d'achats des fruits et légumes distrib | ) organisant des<br>réalisé au<br>réalablement<br>iués aux élèves. |
|                 | <ul> <li>Vos informations</li> </ul>                                                                                                    |                                                                                                    |                                                                                                    |                                                                                                    |                                                                    |
|                 | N° Siret                                                                                                    | 13000636400017                                                                                                    |                                                                                                    |                                                                                                    |                                                                    |
|                 | Raison sociale                                                                                                    | ETABLISSEMENT NATIONAL                                                                                                    | DES PRODUITS D                                                                                                    | E LAGRICULTURE ET DE                                                                                                    |                                                                    |
|                 | Adresse                                                                                                    | TSA20002                                                                                                    | 4                                                                                                    |                                                                                                    |                                                                    |
|                 | Code postal                                                                                                    | 12 RUE HENRI ROL TANGU<br>93555                                                                                                    | Commune                                                                                                    |                                                                                                    |                                                                    |
|                 | coue postar                                                                                                    |                                                                                                    | Commune                                                                                                    | MONTREOL CEDEX                                                                                                    |                                                                    |
|                 | Nom                                                                                                    | M                                                                                                    | Prénom                                                                                                    | C                                                                                                    |                                                                    |
|                 | Tél. Fixe                                                                                                    | +2                                                                                                    |                                                                                                    |                                                                                                    |                                                                    |
|                 | Email                                                                                                    | da grim                                                                                                    | er.fr                                                                                                    |                                                                                                    |                                                                    |
|                 | Dans le cadre du programme "Dites-le n<br>le dispositif APS (Aide Publique Simplifié<br>télécharger.                                                                                                    | ous une fois" du SGMAP (Secre<br>e) pour récur                                                                                                    | itariat général pour la<br>itabliss                                                                               | a modernisation de l'action publique) FranceAgriMe<br>ement et pour pré-re                                                                                                    | r s'appuie sur<br>' z                                              |
|                 | <ul> <li>Retirer un dossier</li> </ul>                                                                                                    |                                                                                                    |                                                                                                    |                                                                                                    |                                                                    |
|                 | La procédure nécessite que vous disposiez du                                                                                                    | logiciel Acrobat reader DC. S                                                                                                    | i vous ne disposez                                                                                                | pas du logiciel, téléchargez gratuitement.                                                                                                    |                                                                    |
|                 |                                                                                                    |                                                                                                    |                                                                                                    |                                                                                                    |                                                                    |
|                 |                                                                                                    | Jo Ac                                                                                                    | t Adobe<br>robat Reader                                                                                           |                                                                                                    | Ŷ                                                                  |
| U               |                                                                                                    | 170p2 - 10                                                                                                    |                                                                                                    |                                                                                                    |                                                                    |

Cliquez sur le bouton «cliquez ici pour télécharger » :

-

|   | ➡ ▼ Page ▼ Sécurité ▼ Outils ▼                                                                                                   | ®▼ 説                                                                                                    |                          |                                                                                                 |
|---|----------------------------------------------------------------------------------------------------|----------------------------------------------------------------------------------------------------|--------------------------|-------------------------------------------------------------------------------------------------|
|   | <ul> <li>Retirer un dossier</li> </ul>                                                                                           |                                                                                                    |                          | ^                                                                                               |
| I | La procédure nécessite que vous d<br><b>Etape 1</b> / Téléchargez et e                                                           | disposiez du logiciel Acrobat reader DC. Si vous ne disposez pas du logiciel, téléchargez gratuitement.                                                                                                    | entaires ci-             | ⇔ cliquez sur la flèche pou                                                                     |
|   | dessous.<br>Séle                                                                                                    | Action for votre formulaire 2016/2017 - Trimestre 1                                                                                                    |                          | sélectionner votre<br>formulaire<br>⇔ cliquez sur le bouton<br>« Cliquez ici pour<br>téléchemen |
|   | Fichier                                                                                                    |                                                                                                    | Télécharger              | telecharger »                                                                                   |
|   | Annexe technique - Formulaire                                                                                                    | Annexe technique relatif à la configuration de l'application Adobe Acrobat Reader                                                                                                    |                          |                                                                                                 |
|   | Inscriptible                                                                                                    |                                                                                                    |                          |                                                                                                 |
|   | Inscriptible<br>Notice                                                                                                    | Notice explicative pour remplir le formulaire de demande.                                                                                                    | Ŧ                        |                                                                                                 |
| < | Inscriptible<br>Notice<br>Tablead Fournisseurs                                                                                   | Notice explicative pour remplir le formulaire de demande.<br>Vous êtes dans la catégorie réglementaire "Fournisseurs et/ou distributeurs des produits", veuillez utiliser ce<br>tableau.                                                                                                    | T<br>T                   |                                                                                                 |
|   | Inscriptible<br>Notice<br>Teaseau Fournisseurs<br>Tableau Autres                                                                 | Notice explicative pour remplir le formulaire de demande.<br>Vous êtes dans la catégorie réglementaire "Fournisseurs et/ou distributeurs des produits", veuillez utiliser ce<br>tableau.<br>Vous êtes d'une autre catégorie réglementaire que "Fournisseurs et/ou distributeurs des produits", veuillez<br>utiliser ce tableau.                                                                                                    | ±<br>±                   |                                                                                                 |
|   | Inscriptible<br>Notice<br>Tableau Autres<br>Etape 2 / Complétez le for<br>sauvegardez vos travaux.                               | Notice explicative pour remplir le formulaire de demande.<br>Vous êtes dans la catégorie réglementaire "Fournisseurs et/ou distributeurs des produits", veuillez utiliser ce<br>tableau.<br>Vous êtes d'une autre catégorie réglementaire que "Fournisseurs et/ou distributeurs des produits", veuillez<br>utiliser ce tableau.<br>rmulaire et les éventuels fichiers annexes téléchargés à Etape 1 sur votre poste de t                                    | L<br>L<br>L<br>ravail et |                                                                                                 |
|   | Inscriptible<br>Notice<br>Tableau Autres<br>Etape 2 / Complétez le for<br>sauvegardez vos travaux.<br>Etape 3 / Réunissez les pl | Notice explicative pour remplir le formulaire de demande.<br>Vous êtes dans la catégorie réglementaire "Fournisseurs et/ou distributeurs des produits", veuillez utiliser ce<br>tableau.<br>Vous êtes d'une autre catégorie réglementaire que "Fournisseurs et/ou distributeurs des produits", veuillez<br>utiliser ce tableau.<br>rmulaire et les éventuels fichiers annexes téléchargés à Etape 1 sur votre poste de t<br>lèces justificatives demandées. | L<br>L<br>L<br>ravall et |                                                                                                 |

Une fenêtre s'affiche et vous propose par défaut d'enregistrer le fichier, sélectionner le bouton : « Ouvrir avec » et cliquez sur OK.

! Attention le nom du fichier vous est proposé. Il ne faut pas le changer car, si non, vous ne pourrez pas le déposer après l'avoir renseigné. L'application ne reconnaitra pas votre fichier !

| Ouvertur                                                         |                                        |
|------------------------------------------------------------------|----------------------------------------|
| Vous avez choisi d'ouvrir :                                      |                                        |
| DP_FruitMetropole_JEU11975051410360.pdf                          | ⇐ ! Ne pas changer le nom du fichier ! |
| qui est un fichier de type : Adobe Acrobat Document              |                                        |
| à partir de : https://pad-rec.franceagrimer.fr                   |                                        |
| Que doit faire Firefox avec ce fichier ?                         |                                        |
| ○ Quvrir avec Adobe Acrobat Reader DC (défaut)                   |                                        |
| Enregistrer le fichier                                           |                                        |
| <u>I</u> oujours effectuer cette action pour ce type de fichier. |                                        |
|                                                                  |                                        |
| OK Annul                                                         | er                                     |
|                                                                  |                                        |
|                                                                  |                                        |
| Ouverture de DP_FruitMetropole_JEU11975051410360.pdf             |                                        |
| Vous avez choisi d'ouvrir :                                      |                                        |
| DP_FruitMetropole_JEU11975051410360.pdf                          |                                        |
| qui est un fichier de type : Adobe Acrobat Document              |                                        |
| à partir de : https://pad-rec.franceagrimer.fr                   |                                        |
| Ore doit faire Firstox avec ce fichier ?                         | ⇐ cliquez sur « Ouvrir avec »          |
|                                                                  |                                        |
| <u>e</u> megistrer le fichier                                    |                                        |
| <u>I</u> oujours effectuer cette action pour ce type de fichier. |                                        |
| $\sim$                                                           |                                        |
| OK Annul                                                         | er │ ⇔ cliquez sur « OK »              |
|                                                                  |                                        |

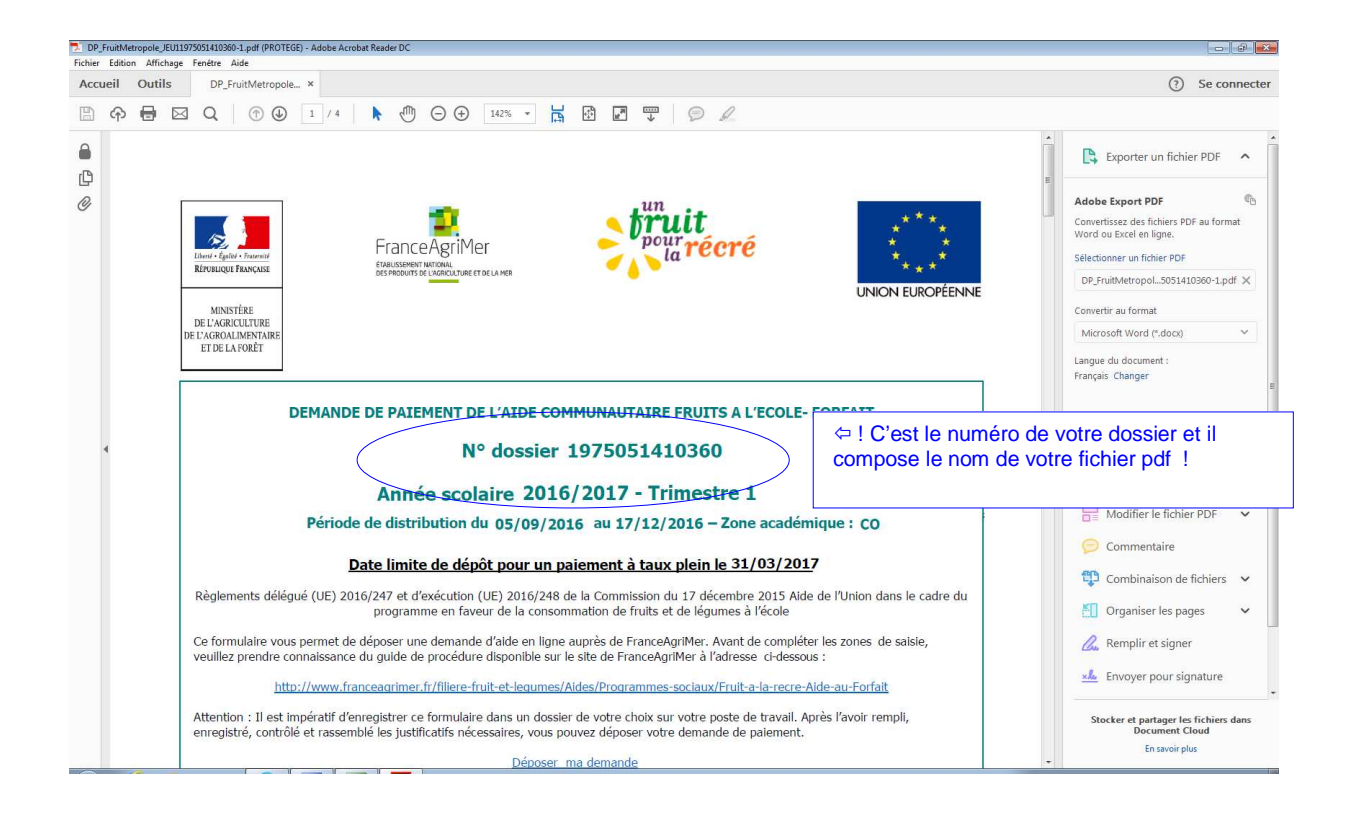

### 3. Renseigner le formulaire de demande de paiement

A l'aide de la notice téléchargée précédemment saisissez les données attendues selon les différentes rubriques :

DP\_FruitMetropole\_JEU11975051410360-1.pdf (PROTEGE) - Adobe Acrobat Reader DC Accueil Outils DP\_FruitMetropole... × (?) Se connecter 0 Exporter un fichier PDF 🔷 Pour vous aider, FranceAgriMer met à votre disposition un numéro d'appel: 01 73 30 21 20 ß IDENTIFICATION DU DEMANDEUR Adobe Export PDF 0 Q Convertissez des fichiers PDF au format Word ou Excel en ligne. 1 – ORGANISME, AGREE PAR FranceAgriMer, ET GESTIONNAIRE DE L'AIDE : Toute modification de votre agrément est à déclarer au moye yen de la téléprocédure TLFE. Sélectionner un fichier PDF DP\_FruitMetropol...5051410360-1.pdf × Nº SIRET : N° FranceAgriMer · C Convertir au format Microsoft Word (\*.docx) ID Paiement : 92.... Langue du document : Français Changer \_\_\_\_\_ COORDONNEES DE LA PERSONNE A CONTACTER Convertir Nom : N. Prénom : [ Créer un fichier PDF ~ Fixe 🖀 et/ou Mobile : Modifier le fichier PDF 🗸 Mél : da 问 Commentaire MENTIONS LEGALES Combinaison de fichiers 🗸 La loi 78-17 du 6 janvier 1978 modifiée relative à l'informatique, aux fichiers et aux libertés, et en particulier ses articles 39 et 40, s'applique à cette publication et me donne droit d'accès et de rectification pour les données me concernant, en m'adressant à la direction gestionnaire. L'article 441-6 du code pénal punit de deux ans d'emprisonnement et de 30 000 euros d'amende, le fait de forurir sclemment une fausse déclaration ou une déclaration incomplète. Organiser les pages ~ 🧟 Remplir et signer k Envoyer pour signature Date de mise à jour : janvier 2017 Page 1/4 Stocker et partager les fichiers dans Document Cloud En savoir plus 🔕 🧉 📬 📵 👿 🖾 🗖 10: 10: 🔁 🚿 🔁 🐼 🕲 🐢 🗁 📂 10: DP\_FruitMetropole\_JEU11975051410360-1.pdf (PROTEGE) - Adobe Acrobat Reader DC Eiching Edition Affichane English Adda Accueil Outils DP\_FruitMetropole... × (?) Se connecter B ↔ 등 ⊠ Q ⊕ @ 2 /4 
M ⊕ ⊕ ⊕ 142% 
H ⊡ I II II 😫 Exporter un fichier PDF 🛛 🔨 ¢ CARACTERISTIQUES DE VOTRE AGREMENT Adobe Export PDF 6 O 2 - COMPLETER LES DONNEES DE VOTRE AGREMENT : Convertissez des fichiers PDF au format Word ou Excel en ligne. Nombre d'établissements déclarés à l'agrément : 2 Sélectionner un fichier PDE Type (1 UAI = 1 ETAB) Nombre d'établissements DP\_FruitMetropol...5051410360-1.pdf × Ecole maternelle Convertir au format Ecole élémentaire Microsoft Word (\*.docx) Ecole élémentaire/maternelle Langue du document : Français Changer Collège Lycée Convertir Lycée agricole Créer un fichier PDF Etablissement spécialisé Modifier le fichier PDF 🗸 Accueil périscolaire 😑 Commentaire Autre Combinaison de fichiers TOTAL 0 Le nombre d'établissements saisi est différent de celui de votre agrément. Veuillez mettre à jour ce dernier. Organiser les pages Nombre d'élèves inscrits dans les établissements \*: 🧟 Remplir et signer Nombre d'élèves bénéficiaires de la distribution dans les établissements \*:

DISTRIBUTIONS DES FRUITS ET LEGUMES

nd à un

3 - NOMBRE DE DISTRIBUTIONS ET MOMENT DE DISTRIBUTION :

Une distribution com

Nombre maximum de distributions (une par jour de classe de la période) : 77

! Une aide à la saisie vous affiche des messages en rouge !

**Envoyer pour signature** 

Stocker et partager les fichiers dans Document Cloud

En savoir plus

| DP_FruitMetropole_J | EU11975051410360-1.pdf (PROTEGE) - Ac          | dobe Acrobat Reader DC                          |                            |                                                                                                   |                                                |                                            |     | - 0 ×                                 |
|---------------------|------------------------------------------------|-------------------------------------------------|----------------------------|---------------------------------------------------------------------------------------------------|------------------------------------------------|--------------------------------------------|-----|---------------------------------------|
| Accueil Outil       | s DP_FruitMetropole ×                          |                                                 |                            |                                                                                                   |                                                |                                            |     | ⑦ Se connecter                        |
| 800                 | Q  🕑 🖉 2                                       | /4  k 🖑 🖂 🤆                                     | 142% -                     |                                                                                                   | 0 l                                            |                                            |     |                                       |
| <b>a</b>            | Nombre d'élèves hér                            | *                                               | Exporter un fichier PDF    |                                                                                                   |                                                |                                            |     |                                       |
| 0                   | riolliore d'electro bel                        |                                                 |                            | Adobe Export PDF                                                                                  |                                                |                                            |     |                                       |
|                     | 3 – NOMBRE DE DIS<br>Nombre maximum de         | TRIBUTIONS ET MOMI<br>distributions (une par jo |                            | Convertissez des fichiers PDF au format<br>Word ou Excel en ligne.<br>Sélectionner un fichier PDF |                                                |                                            |     |                                       |
|                     | Un                                             | e distribution correspo<br>Indiquer le nombre   | ournée.<br>2.              |                                                                                                   | DP_FruitMetropol5051410360-1.pdf ×             |                                            |     |                                       |
|                     | Matin à l'arrivée                              | Récré du matin                                  | Récré de<br>l'après midi   | Durant la class                                                                                   | A la sortie ou<br>sur le temps<br>périscolaire | TOTAL                                      |     | Microsoft Word (*.docx) ~             |
|                     |                                                |                                                 |                            |                                                                                                   |                                                | 0                                          | 111 | Français Changer                      |
|                     |                                                | Vous d                                          | evez saisir au n           | ninimum 6 dist                                                                                    | ributions                                      |                                            |     |                                       |
| 4                   |                                                | •                                               | Convertir                  |                                                                                                   |                                                |                                            |     |                                       |
|                     | 4 - ACCOMPAGNEM                                |                                                 | 骨 Créer un fichier PDF 🗸 🗸 |                                                                                                   |                                                |                                            |     |                                       |
|                     | Au moins                                       |                                                 | Hodifier le fichier PDF V  |                                                                                                   |                                                |                                            |     |                                       |
|                     | Nature des ac                                  | tions pédagogiques                              | Nombre<br>en classe        | Nombre<br>en récréation                                                                           | Nombre<br>durant le temps<br>périscolaire      | Nombre durant<br>une sortie<br>pédagogique |     | Commentaire                           |
|                     | Action sensorielle<br>(goût, toucher, odeur    | r)                                              |                            |                                                                                                   |                                                |                                            |     | Combinaison de fichiers V             |
|                     | Leçon en classe<br>(géographie, science        | s, histoire)                                    |                            |                                                                                                   |                                                |                                            |     | Remplir et signer                     |
|                     | Approche « botanic<br>(culture, saisonnalité   | <b>jue »</b><br>;, climat)                      |                            |                                                                                                   |                                                |                                            |     | ×& Envoyer pour signature             |
|                     | Approche « écologie<br>(potager à l'école, co  | que »<br>ompostage)                             |                            |                                                                                                   |                                                |                                            |     | Stocker et partager les fichiers dans |
|                     | Approche « nutritio<br>(valeurs nutritives, fa | onnelle »<br>amilles d'aliments)                |                            |                                                                                                   |                                                |                                            |     | Document Cloud<br>En savoir plus      |
|                     | 0 11 11 1                                      |                                                 |                            |                                                                                                   |                                                |                                            |     |                                       |

#### DP\_FruitMetropole\_JEU11975051410360-1.pdf (PROTEGE) - Adobe Acrobat Reader DC Fichier Edition Affichage Fenétre Aide Accueil Outils DP\_FruitMetropole... × ③ Se connecter E ← Q ① 3 /4 ♥ ○ 142% ☐ □ 9 Fruits et/ou légumes frais 陰 Exporter un fichier PDF 🔨 🔨 1,34934 1,63625 0,00 C 1 0 Ø Adobe Export PDF 0,86930 1,03228 0,00 2 Convertissez des fichiers PDF au format Word ou Excel en ligne. 1,90511 2,35319 0,00 3 Sélectionner un fichier PDF 6,47065 0,00 5,09694 4 DP\_FruitMetropol...5051410360-1.pdf 🗙 2,04410 2,53249 0,00 Convertir au format 5 Microsoft Word (\*.docx) 1,46936 1,82436 0,00 6 Langue du document : Français Changer 1,28127 1,54844 0,00 7 0,00 1,86044 1,52313 8 1,67320 2,05403 0,00 9 1,31928 1,59747 0,00 10 🞦 Créer un fichier PDF ~ 0,00 2,11746 2,62712 11 🔚 Modifier le fichier PDF 🗸 🗸 4,42611 5,72727 0,00 12 📁 Commentaire TOTAL PRODUITS FRAIS : 0,000 0,000 0 😲 Combinaison de fichiers 🗸 🗸 Fruits et/ou légumes transformés ou fruits secs (1) Organiser les pages ~ 0,85556 0,65209 0,00 🙇 Remplir et signer 1,12602 1,44785 0,00 2 k Envoyer pour signature 3,21386 4,14117 0,00 3 Stocker et partager les fichiers dans Document Cloud TOTAL PRODUITS TRANSFORMES : 0.000 0,000 0 En savoir plus

#### FranceAgriMer Unité Programmes Sociaux Guide retrait-dépôt du formulaire Fruits et légumes\_V1 à l'école

| cueil Outils | DP_FruitMetropole ×                                                                                                    |                                                                                              |                                                                                         |                         |                             |                   |   | ⑦ Se conne                              |
|--------------|----------------------------------------------------------------------------------------------------|----------------------------------------------------------------------------------------------|-----------------------------------------------------------------------------------------|-------------------------|-----------------------------|-------------------|---|-----------------------------------------|
| ) 🖓 🖶 🖻      | Q 🗇 🕑 📴 /4                                                                                                    |                                                                                              | * • 🛱 🗗 🗹                                                                               | 9 🐨   🗩                 | l                           |                   |   |                                         |
|              | TOTAL PRODUITS<br>FRAIS :                                                                                                    | 0,000                                                                                        |                                                                                         | 0,000                   |                             | 0                 | • | Exporter un fichier PDF                 |
|              | Fruits et/ou légumes transformés ou fruits secs (1)                                                                                                    |                                                                                              |                                                                                         |                         |                             |                   |   |                                         |
|              | 1                                                                                                    |                                                                                              | 0,65209                                                                                 |                         | 0,85556                     | 0,00              |   | Convertissez des fichiers PDF au format |
|              | 2                                                                                                    |                                                                                              | 1,12602                                                                                 |                         | 1,44785                     | 0,00              |   | Sélectionner un fichier PDF             |
|              | 3                                                                                                    |                                                                                              | 3,21386                                                                                 |                         | 4,14117                     | 0,00              |   | DP_FruitMetropol5051410360-1.pdf )      |
|              | TOTAL PRODUITS<br>TRANSFORMES :                                                                                                    | 0,000                                                                                        |                                                                                         | 0,000                   |                             | 0                 |   | Convertir au format                     |
| ٩            | Vous devez saisir une quantité distribuée de produits frais.         AUTRES FRAIS non forfaitaires       Montants HT<br>justifiés par des factures acquittées (€) |                                                                                              |                                                                                         |                         |                             |                   | • | Convertir                               |
|              | Frais de transport facturés pour des produits offerts                                                                                                    |                                                                                              |                                                                                         |                         |                             |                   |   | Créer un fichier PDF                    |
|              | Frais Mesur<br>joindre un descrip<br>Pour les frais dus à la réa<br>payés par le gestionnaire                                                                     | res d'accompagneme<br>otif de l'accompagnen<br>alisation d'un accor<br>, une aide forfaitain | ent pédagogique –<br>ient pédagogique réali<br>npagnement pédago<br>re peut être demand | isé<br>ogique et<br>ée. | Montants<br>Dépenses forfai | HT<br>itaires (€) | H | Commentaire                             |
|              |                                                                                                    | Montant HT                                                                                   | total de l'assiette de                                                                  | la demande              | 0,00                        |                   |   | Remplir et signer                       |
|              | Montant de l'aid                                                                                                    | le potentielle (calcul                                                                       | ée à partir de l'assiet                                                                 | te déclarée)            | 0,00                        |                   |   | k Envoyer pour signature                |
|              | Bannal - Das alàras isinhas ann                                                                                                    |                                                                                              |                                                                                         |                         |                             |                   |   |                                         |

| DP_Fruith  | Metropole_JEU1 | 975051410360-1.pdf (PROTEGE) - Adobe Acrobat Reader DC                                                                                                    |                                                                                                    |                                                                                                    |                                                                                                    |
|------------|----------------|----------------------------------------------------------------------------------------------------|----------------------------------------------------------------------------------------------------|----------------------------------------------------------------------------------------------------|----------------------------------------------------------------------------------------------------|
| Accueil    | Outils         | DP_FruitMetropole ×                                                                                                    |                                                                                                    |                                                                                                    | ⑦ Se connecter                                                                                                    |
| <b>日</b> 余 |                | 1 Q 🕜 🕑 4 / 4   🕨 🥙 G                                                                                                    | ) 🕀 🔢 🖬 🛃 💭 💭                                                                                                    | l                                                                                                    |                                                                                                    |
|            |                |                                                                                                    | SOUTIEN FINANCIER                                                                                                    |                                                                                                    | Exporter un fichier PDF                                                                                                    |
| 4          |                | 6 - SOUTIEN FINANCIER D'UN PAR'<br>Bénéficiez-vous du soutien fin<br><i>Veuillez, répon</i><br>Si oui, compléter le tablean ci-dessous<br>l'objet, et le montant du soutien obtem<br>correspondant à la présente demande de<br>J'atteste sur l'honneur, les élémen<br>Dénomination du partenaire<br>financier | TENAIRE ancier d'un partenaire pour la distribu<br>dre à la question relative à votre son<br>Dui Non<br>et foumir avec la demande de paiement une afte<br>(et/ou à venir si non encore perçu à la date d<br>siement et tout document, convention, contrat ju<br>s ci-dessous :<br>Dijet du soutien financier<br>(fruits – autres frais – accompagnement<br>pédagogique)<br>ENGAGEMENTS DU DEMANDEUR | ation du « Fruit à la récré » ? *<br>trien financier.<br>estation sur l'honneur précisant l'origine,<br>le dépôt de la demande) pour la période<br>stifiant ces montants.<br>Montant du soutien financier (€) | Adobe Export PDF       Image: Convertisse: des fichies PDF au format         Word ou Skeller eingene.       Selectionner un fichier PDF         DP_FruittNetropol_SOSI410360-1.pdf ×         Convertir au format         Microsoft Word (*.doco)         Langue du document :         Français Changer         Image: Créer un fichier PDF         Image: Créer un fichier PDF         Image: Créer un fichier PDF         Image: Convertir         Image: Convertir <td< th=""></td<> |
|            |                | En déposant cette demande,<br>aux règlements délégué (UE)<br>décembre 2015 et à la décisio                                                                                                    | je sollicite le paiement de l'aide co<br>2016/247 et d'exécution (UE) 2016<br>on en vigueur du Directeur Général                                                                                                    | ommunautaire conformément<br>i/248 de la Commission du 17<br>I de FranceAgriMer.                                                                                                    | Stocker et partager les fichiers dans<br>Document Cloud                                                                                                    |
|            |                | J'atteste sur l'honneur l'exac                                                                                                    | titude des renseignements fournis d                                                                                                    | ans le présent formulaire et les                                                                                                    | En savoir plus                                                                                                    |

### 4. Enregistrer le formulaire de demande de paiement.

Nous vous conseillons de créer un dossier dédié à la mesure « Fruits et légumes à l'école » dans un répertoire de votre PC. Noter le chemin et le répertoire afin de retrouver facilement votre formulaire. Vous pourrez enregistrer l'accusé de réception de votre formulaire dans ce dossier.

Vous pouvez enregistrer votre formulaire dès son ouverture avant de l'avoir renseigné. Vous devrez alors pour le compléter l'ouvrir à partir du dossier dans lequel vous l'aurez enregistré.

Pour enregistrer votre formulaire, dans la barre de menus d'Adobe Reader, cliquez sur « Fichier » puis sélectionnez « Enregistrer sous ».

| POPJin Metropole<br>Ficher Juan Am<br>Recueil Outi<br>Prove PopJin<br>Recueil Outi<br>PopJin<br>PopJin<br>P | <ul> <li>         ⇔ cliquez sur « Fichier »         ⇔ sélectionnez dans le         menu déroulant         « Enregistrer sous »         <ul> <li>roojet, et le monant ou sourier obtenu-<br/>correspondant à la présente demande de p             J'atteste sur l'honneur, les éléments</li> </ul> </li> </ul> | vec la demande de paiement une atte<br>niement et tout doci<br>ci-dessous :                                                                                                    | station sur l'honneur précisant l'origine,<br>nande) pour la période<br>nts.                                                                                        | Convertises des fichiers PDF     Convertises des fichiers PDF      Word ou Excel en ligne.                                                                                                    |
|----------------------------------------------------------------------------------------------------|----------------------------------------------------------------------------------------------------|----------------------------------------------------------------------------------------------------|----------------------------------------------------------------------------------------------------|----------------------------------------------------------------------------------------------------|
|                                                                                                    | Dénomination du partenaire<br>financier                                                                                                    | Objet du soutien financier<br>(fruits – autres frais – accompagnement<br>pédagogique)                                                                                                    | Montant du soutien financier (€)                                                                                                    | Sélectionner un fichier PDF DP_Früh/Netropol_5051410360-1.pdf × Convertir au format Microsoft Word (*.docs) Langue du document : Français Changer =                                                                                                    |
| •                                                                                                    | En déposant cette demande, j<br>aux règlements délégué (UE) :<br>décembre 2015 et à la décision<br>J'atteste sur l'honneur l'exacti<br>pièces jointes et avoir pris conr<br>Directeur général de FranceAgri<br>* Champ obligatoire                                                                            | ENGAGEMENTS DU DEMANDEUR<br>e sollicite le paiement de l'aide co<br>2016/247 et d'exécution (UE) 2016<br>n en vigueur du Directeur Général<br>tude des renseignements fournis da<br>aissance de la décision en vigueur<br>Mer encadrant l'aide qui précise me | ommunautaire conformément<br>/248 de la Commission du 17<br>de FranceAgriMer.<br>ans le présent formulaire et les<br>pour la période concernée du<br>s obligations. | Convertir         Créer un fichier PDF       •         Modifier le fichier PDF       •         Commentaire       •         Combinaison de fichiers       •         Organiser les pages       •         Remplir et signer       •         Envoyer pour signature       • |
|                                                                                                    |                                                                                                    |                                                                                                    |                                                                                                    | Stocker et partager les fichiers dans<br>Document Cloud<br>En savoir plus                                                                                                    |

Choisissez le répertoire dédié à la mesure « Fruits et Légumes à l'école » et cliquer sur le bouton enregistrer.

| Nouveau dossier                                                                                                    |                  | 823                | - 0        |
|----------------------------------------------------------------------------------------------------|------------------|--------------------|------------|
| 🔒 Bdd 🔺 Nom                                                                                                    | Modifié le       | Туре               | Taille     |
| 🔒 echang                                                                                                    | 26/01/2017 11:00 | Adaba Assabat D    | 1 373 K -  |
| Maquel Annual Annual An | 20/01/2017 11:00 | Adobe Acrobat D    | 1275 KO    |
| Becette                                                                                                    | 16/09/2016 11:40 | Adobe Acrobat D    | 180 KO     |
| 0.2.1                                                                                                    | 16/09/2016 11:32 | Adobe Acrobat D    | 180 KO     |
|                                                                                                    | 16/09/2016 11:00 | Adobe Acrobat D    | 185 K0     |
| v1.1.5 ≡ 2 001                                                                                                    | 16/09/2016 10:53 | Adobe Acrobat D    | 186 Ko     |
| v1.2.2                                                                                                    | 15/09/2016 16:35 | Adobe Acrobat D    | 109 Ko     |
| v1.3.0 ET.                                                                                                    | 15/09/2016 16:24 | Adobe Acrobat D    | 122 Ko     |
| ■ v1 3 v                                                                                                    | 09/09/2016 17:13 | Adobe Acrobat D.,. | 137 Ko     |
|                                                                                                    | 12/07/2016 15:27 | Adobe Acrobat D    | 186 Ko     |
|                                                                                                    | 03/06/2016 15:35 | Adobe Acrobat D    | 91 Ko      |
| 📕 VI.5.0 🗮 im                                                                                                    | 08/03/2016 16:11 | Adobe Acrobat Docu | ment 32 Ko |
| VREC                                                                                                    |                  |                    |            |
| J Reprise                                                                                                    |                  |                    | •          |
|                                                                                                    |                  |                    |            |
| du fichier: DP_FruitMetropole_JEU11975051410360-1.pdf                                                                                                    |                  |                    |            |
| Type : Fichiers Adobe PDF (*.pdf)                                                                                                    |                  |                    | · · ·      |

### 5. Déposer votre formulaire, le fichier et les pièces justificatives.

Vous pouvez déposer votre formulaire et les autres éléments du dossier de demande de paiement à partir de la page d'accès au retrait/dépôt (voir au point « 2 - Retirer le formulaire de demande de paiement personnalisé » cidessus) mais aussi à partir de la page de retrait comme indiquez ci-dessous.

| 😰 Demandes de paiement Fr 🗙 🧊 Fruit à la réc          | cré - Retrait d'u × +                       |                                                                                                    |                                     |   |   |              |          | 4           |              | ×            |
|-------------------------------------------------------|---------------------------------------------|----------------------------------------------------------------------------------------------------|-------------------------------------|---|---|--------------|----------|-------------|--------------|--------------|
| < 🛈 🖨 https://p                                       |                                             | C Q. Rechercher                                                                                                    |                                     |   | z | 1            |          | + 1         | î G          | ≡            |
| 🗟 Les plus visités 🧕 Débuter avec Firefox 🛞 TLFE - FO | 😰 TLFE - MO - Recette 🎇 Mantis              |                                                                                                    |                                     |   |   |              |          |             |              |              |
|                                                       |                                             | Nom                                                                                                    |                                     |   |   |              |          |             |              | -            |
|                                                       |                                             | Fmail                                                                                                    |                                     |   |   |              |          |             |              |              |
|                                                       |                                             |                                                                                                    |                                     |   |   |              |          |             |              |              |
|                                                       | Dans le cadre du pi<br>le dispositif APS (A | ogramme "Dites-le nous une tois: ou scenner (secretanat general pour la modernisation de l'action publique) FranceAgriMe<br>ide Publique Simplifiée) pour récupérer les informations sur votre établissement et pour pré-remplir le formulaire que vous all | er s'appuie sur<br>lez télécharger. |   |   |              |          |             |              |              |
|                                                       | <ul> <li>Retirer un dossier</li> </ul>      |                                                                                                    |                                     |   |   |              |          |             |              |              |
|                                                       | La procédure nécessite que                  | e vous disposiez du logiciel Acrobat reader DC. Si vous ne disposez pas du logiciel, téléchargez gratuitement.                                                                                                    |                                     |   |   |              |          |             |              |              |
|                                                       |                                             | Sec Gent Adobe                                                                                                    |                                     |   |   |              |          |             |              |              |
|                                                       | -                                           |                                                                                                    |                                     |   |   |              |          |             |              |              |
|                                                       | ci-dessous.                                 | ez et enregistrez sur votre poste de travail le formulaire et les eventuels fichiers compleme                                                                                                    | entaires                            |   |   |              |          |             |              |              |
|                                                       |                                             | Sélectionner votre formulaire 2016/2017 - Trimestre 1                                                                                                    |                                     |   |   |              |          |             |              |              |
|                                                       |                                             | Cliquez ici pour télécharger                                                                                                    |                                     |   |   |              |          |             |              |              |
|                                                       |                                             |                                                                                                    |                                     |   |   |              |          |             |              |              |
|                                                       | Fichier                                     | Description                                                                                                    | lelecharger                         |   |   |              |          |             |              |              |
|                                                       | Notice                                      | Notice explicative pour remplir le formulaire de demande.                                                                                                    | ÷                                   |   |   |              |          |             |              |              |
|                                                       | Tableau Fournisseurs                        | Vous êtes dans la catégorie réglementaire "Fournisseurs et/ou distributeurs des produits", veuillez utiliser ce<br>tableau.                                                                                                    | Ł                                   |   |   |              |          |             |              |              |
|                                                       | Tableau Autres                              | Vous êtes d'une autre catégorie réglementaire que "Fournisseurs et/ou distributeurs des produits", veuillez<br>utiliser ce tableau.                                                                                                    | 土                                   |   |   |              |          |             |              |              |
|                                                       | Etape 2 / Complétez<br>sauvegardez vos tra  | le formulaire et les éventuels fichiers annexes téléchargés à Etape 1 sur votre poste de t<br>vaux.                                                                                                    | ravail et                           |   |   |              |          |             |              | <b>H</b> .5  |
|                                                       | Etape 3 / Réunissez                         | les pièces justificatives demandées.                                                                                                    |                                     |   |   |              |          |             |              |              |
|                                                       | Etape 4 / Procédez a                        | au dépôt de votre demande et des pièces justificatives demandées en util ant le téléservi                                                                                                    | ce de dépôt.                        | ) | < | Þ cli<br>tél | qu<br>és | ez :<br>erv | sur<br>ice ( | « le<br>de ( |
|                                                       | Contacts Mentions I                         | égales version 1.0.7-RELEASE Copyright - C                                                                                                    | anour ignivier                      |   |   |              |          |             |              |              |
|                                                       |                                             |                                                                                                    |                                     |   |   |              |          |             |              |              |

Sur la page de retrait, cliquer sur le lien « Téléservice de dépôt »

Vous accédez à la liste des dossiers que vous avez retirés, cliquez sur le dossier fléché pour accéder à la page de dépôt.

! Attention, si vous avez retirez plusieurs fichiers c'est le dernier qui doit être complété car c'est le dernier qui sera attendu dans la phase de dépôt !

| 👔 Demandes de paiement Fr 🛪 🥤 😰 Fruit à la récré                       | Liste de vo × +                    |                         |                         |            |                                           |     | a - 0 💌              |
|------------------------------------------------------------------------|------------------------------------|-------------------------|-------------------------|------------|-------------------------------------------|-----|----------------------|
| <ul> <li>€ ① ▲ https://pai</li> <li>S Les plus visités ● Dé</li> </ul> | · · · · · · · · · · · ·            |                         |                         | C          | e Q Rechercher                            |     | ☆ 自 ♥ ♣ ♠ ❷ ☰        |
|                                                                        |                                    |                         |                         |            |                                           | 0.  |                      |
|                                                                        |                                    | Fruit à la ré           | cré - Liste de vc       |            |                                           |     |                      |
|                                                                        | Choisissez le dossier que vous s   | ouhaitez déposer        |                         |            |                                           |     |                      |
|                                                                        | Lignes / page 10 1 - 3 sur 3 résul | tats                    | Formulaion              | Statut     | Date de retrait - Heure                   |     |                      |
|                                                                        | 1975051410360                      | Fruit à la récré        | 2016/2017 - Trimestre 1 | Initialisé | locale (Métropole)<br>26/01/2017 17:17:43 | B   | ⇔ cliquez sur « le   |
|                                                                        | 1975051410347                      | Souit à la récré        | 2016/2017 - Trimestre 1 | Initialisé | 25/01/2017 11:32:16                       | B   | dossier fléché pour  |
|                                                                        | 1975051410341                      | Fruit la récré          | 2016/2017 - Trimestre 1 | Initialisé | 23/01/2017 17:50:12                       | B   | accéder à la page de |
|                                                                        |                                    |                         |                         |            |                                           |     | debot.               |
|                                                                        |                                    |                         |                         |            |                                           |     |                      |
|                                                                        |                                    |                         |                         |            |                                           |     |                      |
|                                                                        | Contacts Mentions légale           | s version 1.0.9-RELEASE |                         |            | Copyright FranceAgri                      | Mer |                      |
|                                                                        |                                    |                         |                         |            |                                           |     |                      |
|                                                                        |                                    |                         |                         |            |                                           |     |                      |
|                                                                        |                                    |                         |                         |            |                                           |     |                      |
|                                                                        |                                    |                         |                         |            |                                           |     |                      |

Vous accédez à la page de dépôt sur laquelle il vous est proposé de déposer le formulaire.

Cliquez sur le bouton « Déposer le formulaire » :

| 😰 Demandes de paiement Fr 🗙 😰 Dépôt de doss             | er - Platefor × +                                                                                                    |                                                                                                    |                                                                                                    |        | <br>4 |     | X |
|---------------------------------------------------------|----------------------------------------------------------------------------------------------------|----------------------------------------------------------------------------------------------------|----------------------------------------------------------------------------------------------------|--------|-------|-----|---|
| ( I A https://p                                         |                                                                                                    |                                                                                                    | C Q Rechercher                                                                                                    | ☆ 🛙    | + 1   | î G | ≡ |
| 🙆 Les plus visités 🧶 Débuter avec Firefox 🛞 TLFE - FO 🐒 | TLFE - MO - Recette 🎇 Mantis                                                                                                    |                                                                                                    |                                                                                                    |        |       |     |   |
|                                                         | FranceAgriMer<br>Provident Contraction                                                                                                    |                                                                                                    | 0 🖪                                                                                                    |        |       |     |   |
|                                                         |                                                                                                    |                                                                                                    |                                                                                                    |        |       |     | E |
|                                                         | Fruit à la récré - Dépôt                                                                                                    | du dossier n°1975051                                                                                                    | 410360                                                                                                    |        |       |     |   |
|                                                         | <ul> <li>Fruit à la récré</li> </ul>                                                                                                    |                                                                                                    |                                                                                                    |        |       |     |   |
|                                                         | Le programme « Un fruit pour la récré » vise à favoriser la consommation de fri<br>distributions de fuits et légumes en dehors des repas. Alla d'influer sur les ha<br>moisn une fois pardiant la péndée de distribution des finits et légumes. Une<br>agréés pour obtenir une subvention pour les frais liés à la mise en œuror de la<br>La demande de paiement correspond aux périodes sociations. Float vaior ignue<br>Les dossiers doivent être déposés avr | uits et de légumes par les élèves inscrits<br>bitudes alimentaires des élèves, un accor<br>emande de paiement peut être déposée p<br>mesure, principalement les dépenses d'a<br>u'à 3 demandes par an.<br>ant le 31/12/2017 09:30:49 heure locale | dans un établissement scolaire, en organisant des<br>mpagnement pédagogique doit être réalisé au<br>ar les organismes gestionnaires préalablement<br>schats des fruits et légumes distribués aux élèves.<br>(Métropole) |        |       |     |   |
|                                                         | <ul> <li>Déposer votre dossier</li> </ul>                                                                                                    |                                                                                                    |                                                                                                    |        |       |     |   |
|                                                         | Etape 1 / Déposez le formulaire que vous avez trechar<br>Dépu<br>Forma                                                                                                    | gé et complete.<br>oser le formulaire<br>t(s) accepté(s) : pdf                                                                                                    | ⇐ cliquez sur le<br>« Déposer le<br>formulaire »                                                                                                    | bouton |       |     |   |
|                                                         | Etape 2 / Déposez vos plèces justificatives. Les sections su                                                                                                    | ivies de * sont obligatoires.                                                                                                    |                                                                                                    |        |       |     |   |
|                                                         | Tableau complétant le formulaire de demande *                                                                                                    |                                                                                                    | 0 pièce(s) jointe(s) 🙍                                                                                                    | 2      |       |     |   |
|                                                         | Le tableau comporte 4 feuilles:<br>1) détail des livraisons, 2) détails des distributions, 3) détails des autres frais e<br>catégorie réglementaire "Fournisseurs et/ou distributeurs des produits", dépos<br>réglementaires, déposez le tableau "Autres".                                                                                                    | et 4) détails des frais mesures d'accompa<br>ez le tableau "Fournisseurs" qui est spéc                                                                                                    | gnement pédagogique.Vous êtes dans la<br>ifique.Pour toutes les autres catégories                                                                                                    |        |       |     |   |
|                                                         | Vous ne pouvez joindre qu'un seul fichier dans cette section.                                                                                                    |                                                                                                    |                                                                                                    |        |       |     |   |
|                                                         | Nom de la pièce jointe                                                                                                    | Télécharger                                                                                                    | Supprimer                                                                                                    |        |       |     |   |
|                                                         | Aucune pièce jointe n'a                                                                                                    | a été renseignée dans cette section                                                                                                    |                                                                                                    |        |       |     |   |
|                                                         |                                                                                                    | + Ajout<br>Forma                                                                                                    | ter une pièce jointe<br>at(s) accepté(s) : xls, xlsx                                                                                                    |        |       |     |   |
|                                                         |                                                                                                    |                                                                                                    |                                                                                                    |        | <br>  |     | - |

Une fenêtre de navigation s'ouvre pour vous permettre de sélectionner le fichier que vous avez enregistré dans votre dossier dédié.

Sélectionnez le fichier et cliquez sur le bouton « Ouvrir ».

| V V V V V V V V V V V V V V V V V V V |                                     | ▼   * → Kechercher dans : V Kecett | e_U, <b>p</b>                     |
|---------------------------------------|-------------------------------------|------------------------------------|-----------------------------------|
| )rganiser 🔻 Nouveau dossier           |                                     | 8≅ ▼ [                             | 1 0                               |
| 🔆 Favoris                             | ▲ Nom                               | Modifié le                         | Туре 🔦                            |
| 🧱 Bureau                              |                                     | ./2017 14:31                       | Adot                              |
| Emplacements récents                  |                                     | ./2017 13:38                       | Adot                              |
| 🚂 Téléchargements                     |                                     | /2017 13:20                        | Adot                              |
|                                       | 100 m                               | ./2017 13:09                       | Feuil                             |
| a Bibliothèques                       | 21                                  | ./2017 13:09                       | Adoł                              |
| Documents                             |                                     | ./2017 12:48                       | Adot                              |
| 🔚 Images                              |                                     | ./2017 18:23                       | Adot                              |
| 🚽 Musique                             |                                     | ./2017 18:05                       | Adoł                              |
| Vidéos                                | DP_FruitMetropole_JEU1197505141036  | 0-1 ← Sélectionne<br>fichier       | ez votre                          |
| Vrdinateur                            |                                     | 1.12                               | 1520                              |
| Disque local (C:)                     |                                     |                                    |                                   |
| Nom du fichier : D                    | P_truitMetropole_EU119/5051410360-1 | Ouvrir A                           | ⇔ cliquez sur le bo<br>« Ouvrir » |

Votre formulaire a été déposé. Vous pouvez le visualiser en cliquant sur « Télécharger le formulaire que vous avez déposé ».

### ! Attention si vous cliquez sur « X » vous supprimer votre dépôt !

Il ne vous reste plus qu'à « Ajouter les pièces jointes »

Pour ajouter une pièce jointe cliquez sur le bouton « + Ajouter une pièce jointe »

### ! Attention vous devez ajouter la pièce jointe demandée dans chaque partie spécifique !

| 😰 Demandes de paiement Fr 🗴 🕤 Dénôt de dossier - Platefor 🗴                                             | +                                                                                                    |                                                                                                    |                                                                                                    |                                                                                                    |                          | 4              |                | X        |
|----------------------------------------------------------------------------------------------------|----------------------------------------------------------------------------------------------------|----------------------------------------------------------------------------------------------------|----------------------------------------------------------------------------------------------------|----------------------------------------------------------------------------------------------------|--------------------------|----------------|----------------|----------|
| ( ) ( ) https://p                                                                                       |                                                                                                    |                                                                                                    | C Q Rech                                                                                                    | tercher                                                                                                    | ☆自                       | •              | <b>☆</b>       | =        |
| 🙆 Les plus visités 🧶 Débuter avec Firefox 🛞 TLFE - FO 😰 TLFE - MO - Recette                             | 😤 Mantis                                                                                                    |                                                                                                    |                                                                                                    |                                                                                                    |                          |                |                |          |
|                                                                                                    | T<br>Cecuma                                                                                                    |                                                                                                    |                                                                                                    |                                                                                                    |                          |                |                | *        |
|                                                                                                    |                                                                                                    |                                                                                                    | David MENNE                                                                                                    | ERET BONIFACIO 🔼                                                                                                    |                          |                |                |          |
|                                                                                                    | Fruit à la récré - Dé                                                                                                    | pôt du dossier n°                                                                                                    | 1975 <mark>051410360</mark>                                                                                                    |                                                                                                    |                          |                |                | ш        |
| ▼ Fruit à la ré                                                                                         | cré                                                                                                    |                                                                                                    |                                                                                                    |                                                                                                    |                          |                |                |          |
| Le programme « U<br>distributions de fru<br>moins une fois per<br>agérés pour obteu<br>La demande de pa | n fuit pour la récré » vice à favoriser la consommation<br>ts et légumes en déhors des repas. Afin d'influer sur<br>dant la période de distribution des finités et légumes.<br>une subvention pour les fais liés à la mise en œuvr<br>iement correspond aux périodes scolaires. Il pout avo<br>Les dossiers doivent être débos | n de fruits et de légumes par les<br>les habitudes alimentaires des é<br>Une demande de paiement peut<br>é de la mesure, principalement le<br>ir jusqu'à 3 demandes par an.<br>és avant le 31/12/2017 09:30:45 | élèves inscrits dans un établissemer<br>éves, un accompagnement pédagog<br>être déposée par les organismes ges<br>s dépenses d'achats des fruits et lég<br>I heure locale (Nétropole) | nt scolaire, en organisant des<br>jique doit être réalisé au<br>stionnaires préalablement<br>gumes distribués aux élèves. |                          |                |                |          |
|                                                                                                    |                                                                                                    |                                                                                                    | ,,                                                                                                    |                                                                                                    |                          |                |                |          |
| <ul> <li>Deposer vo</li> </ul>                                                                          | tre dossier                                                                                                    |                                                                                                    |                                                                                                    |                                                                                                    |                          |                |                |          |
| Etape 1 / Dé                                                                                            | posez le formulaire que vous avez télé                                                                                                    | chargé et complété.                                                                                                    |                                                                                                    |                                                                                                    |                          |                |                |          |
|                                                                                                    | Télécharger                                                                                                    | le formulaire que vous avez dépo                                                                                                    | sé 🗙                                                                                                    |                                                                                                    |                          |                |                |          |
| Etape 2 / Dé                                                                                            | posez vos pièces justificatives. Les recti                                                                                                    | ons suivies de * sont obligatoire                                                                                                    | 9.                                                                                                    |                                                                                                    |                          |                |                |          |
| Tableau com                                                                                             | olétant le formulaire de demande*                                                                                                    |                                                                                                    |                                                                                                    | 0 pièce(s) jointe(s) 🚹                                                                                                    | 5                        |                |                |          |
| Le tautoure<br>1) détail des livrais<br>catégoine réglemen<br>réglementaires, dé                        | to 4 feuilles;<br>ons, 2) details des distributions, 3) détails des autres<br>itaire "Fournisseurs et/ou distributeurs des produits",<br>posez le tableau "Autres".                                                                                                    | frais et 4) détails des frais mesu<br>déposez le tableau "Fournisseur                                                                                                    | res d'accompagnement pédagogique<br>" qui est spécifique.Pour toutes les                                                                                                    | e.Vous êtes dans la<br>autres catégories                                                                                  |                          |                |                |          |
| Vous ne pouvez                                                                                          | oindre qu'un seul fichier dans cette section.                                                                                                    |                                                                                                    |                                                                                                    |                                                                                                    |                          |                |                |          |
|                                                                                                    | Nom de la pièce jointe                                                                                                    | Télécharge                                                                                                    | er Supprimer                                                                                                    | _                                                                                                    |                          |                |                |          |
|                                                                                                    | Aucune pièce joi                                                                                                    | nte n'a été renseignée dans c                                                                                                    | <ul> <li>section</li> <li>+ Ajouter une pièce jointe</li> </ul>                                                                                                    |                                                                                                    | ⇔ cliquez s<br>« + Ajout | ur le<br>er ur | bout<br>ne piè | on<br>ce |
|                                                                                                    |                                                                                                    |                                                                                                    | Eormat(s) accepté(s) : xls, ;                                                                                                    | xlsx                                                                                                    | jointe »                 |                |                |          |
| Justificatifs d                                                                                         | es quantités livrées ou distribuées *                                                                                                    |                                                                                                    |                                                                                                    | 0 pièce(s) jointe(s                                                                                                    |                          |                |                |          |
|                                                                                                    |                                                                                                    |                                                                                                    |                                                                                                    |                                                                                                    |                          |                |                | -        |

Une fenêtre de navigation s'ouvre pour vous permettre de sélectionner le fichier des tableaux excel complétés que vous avez enregistrés dans votre dossier dédié. Sélectionnez le fichier et cliquez sur le bouton « Ouvrir ».

| aniser 🛪 Nouveau dossier |                            |        |                    | ≡ • <b>□</b> 0     |  |
|--------------------------|----------------------------|--------|--------------------|--------------------|--|
| Favoris                  | Nom                        | Taille | Type d'élément     | Modifié le 🔺       |  |
| Bureau                   | 2 M                        | 3 Ko   | Raccourci          | 09/01/2017 10:54   |  |
| Emplacements récents     | <b>1</b> 0                 | 3 Ko   | Raccourci          | 04/01/2017 13:17   |  |
| 🔓 Téléchargements        | Pi                         | 1 Ko   | Raccourci          | 12/05/2016 16:55   |  |
|                          | P.                         | 2 Ko   | Raccourci          | 03/03/2010 13:42   |  |
| Bureau                   | R                          | 2 Ko   | Raccourci          | 16/03/2005 17:29   |  |
| Bibliothèques            | Si Si                      | 2 Ko   | Raccourci          | 08/09/2010 17:33   |  |
| Documents                | 📆 si                       | 2 Ko   | Raccourci          | 01/12/2010 09:16   |  |
| 📔 Images                 | 😥 Si                       | 2 Ko   | Raccourci          | 27/01/2011 14:10   |  |
| a) Musique               | 🙈 VI                       | 1 Ko   | Raccourci          | 19/05/2016 13:13   |  |
| 🛃 Vidéos                 | 📰 er                       | 38 Ko  | Image JPEG         | 14/12/2016 11:27 = |  |
| 8 Recette2               | RE M                       | 3 Ko   | Raccourci          | 22/10/2013 14:47   |  |
| 🗼 AppData                | R N                        | З Ко   | Raccourci          | 22/10/2013 14:47   |  |
| 膧 Bureau                 | Microsoft Office Word 2003 | 3 Ko   | Raccourci          | 22/10/2013 14:47   |  |
| 🔓 Contacts               | TableauFE_PJFI_Autres.xls  | 91 Ko  | Feuille Microsoft  | 26/01/2017 16:28 - |  |
| 🙀 Favoris 👻              | <                          | iu.    |                    | E E                |  |
| Nom du fichier : Tableau | E DIEI Autres vis          |        | Tous les fichie    | (* *)              |  |
| Nom du richier : Tableau | -c_PJFI_Addres.xis         |        | • Tous les richier |                    |  |

Rajouter toutes les pièces jointes demandées, selon la même procédure, certaines sont obligatoires en fonction des objets de votre demande de paiement.

| 🧊 Demandes de paiement Fr 🗙 / 🗐 Dépôt de doss           | ier - Platefor × +                                                                                                 |                                                                                                    |                                                                                                    |                                       |                                 |                                                    |        | 4 |          | 9 X |
|---------------------------------------------------------|----------------------------------------------------------------------------------------------------|----------------------------------------------------------------------------------------------------|----------------------------------------------------------------------------------------------------|---------------------------------------|---------------------------------|----------------------------------------------------|--------|---|----------|-----|
| ( ) A https://p                                         |                                                                                                    |                                                                                                    |                                                                                                    | G                                     | Q Recherch                      | her                                                | <br>合自 | ÷ | <b>^</b> | =   |
| 🙆 Les plus visités 🧶 Débuter avec Firefox 🛞 TLFE - FO 🐒 | 🕽 TLFE - MO - Recette 🎇 Ma                                                                                         | ntis                                                                                                    |                                                                                                    |                                       |                                 |                                                    |        |   |          |     |
|                                                         |                                                                                                    |                                                                                                    | Télécharger le formulaire que vous avez déposé 🗙                                                                               |                                       |                                 |                                                    |        |   |          | ^   |
|                                                         | Etape 2 / Dépose                                                                                                   | z vos pièces justificative                                                                                  | S. Les sections suivies de * sont obligatoires.                                                                                |                                       |                                 |                                                    |        |   |          |     |
|                                                         | Tableau complétan                                                                                                  | t le formulaire de demande                                                                                  | *                                                                                                    |                                       | 1                               | pièce(s) jointe(s) 🗸                               |        |   |          |     |
|                                                         | Le tableau comporte 4 feu<br>1) détail des livraisons, 2)<br>catégorie réglementaire "f<br>réglementaires, déposez | illes:<br>détails des distributions, 3) détai<br>Fournisseurs et/ou distributeurs d<br>le tableau "Autres". | ls des autres frais et 4) détails des frais mesures d'acco<br>es produits", déposez le tableau "Fournisseurs" qui est :        | mpagnement pi<br>spécifique.Pour      | édagogique.Vo<br>toutes les aut | ous êtes dans la<br>tres catégories                |        |   |          |     |
|                                                         | Vous ne pouvez joindre                                                                                             | qu'un seul fichier dans cette s                                                                             | ection.                                                                                                    |                                       |                                 |                                                    |        |   |          |     |
|                                                         |                                                                                                    |                                                                                                    | Nom de la pièce jointe                                                                                                    | Télécharger                           | Supprimer                       |                                                    |        |   |          |     |
|                                                         |                                                                                                    | TableauFE_PJFI_Autres.xls                                                                                   |                                                                                                    | 土                                     | ×                               |                                                    |        |   |          | E   |
|                                                         | Justificatifs des qua                                                                                              | antités livrées ou distribuée                                                                               | s *                                                                                                    |                                       | 1                               | pièce(s) jointe(s) 🗸                               |        |   |          |     |
|                                                         | "Fournisseurs" : Détails d<br>distributions (Engagemen<br>de produits.<br>Vous pouvez joindre ple                  | es livraisons et des distributions<br>ts des représentants des établiss<br>usieurs fichiers dans cette sect | des fruits et légumes signés et cachetés par les représe<br>ements scolaires). "Autres" : Récapitulatif des livraisons<br>ion. | ntants légaux d<br>: de fruits et lég | es établissem<br>umes établi p  | nents où ont lieu les<br>ar le ou les fournisseurs |        |   |          |     |
|                                                         |                                                                                                    | 1                                                                                                    | Nom de la pièce jointe                                                                                                    | Télécharger                           | Supprimer                       |                                                    |        |   |          |     |
|                                                         |                                                                                                    | Hydrangeas.jpg                                                                                              |                                                                                                    | Ł                                     | ×                               |                                                    |        |   |          |     |
|                                                         |                                                                                                    |                                                                                                    | + /                                                                                                    | Vjouter une piè                       | ce jointe                       |                                                    |        |   |          |     |
|                                                         |                                                                                                    |                                                                                                    | Format(s) accepté(s) : bmp, jpg, jpeg                                                                                          | , tiff, png, pdf, o                   | doc, docx, odt                  | r                                                  |        |   |          |     |
|                                                         | Descriptif des actio                                                                                               | ns pédagogiques *                                                                                           |                                                                                                    |                                       | 1                               | pièce(s) jointe(s) 🗸                               |        |   |          |     |
|                                                         | Description de l'objectif de                                                                                       | e l'action, de sa durée, du nombre                                                                          | e d'élèves et des classes concernées et des outils pédag                                                                       | gogiques utilisé:                     | 6                               |                                                    |        |   |          |     |
|                                                         | Vous pouvez joindre pl                                                                                             | usieurs fichiers dans cette sect                                                                            | ion.                                                                                                    |                                       |                                 |                                                    |        |   |          |     |
|                                                         |                                                                                                    | 1                                                                                                    | Nom de la pièce jointe                                                                                                    | Télécharger                           | Supprimer                       |                                                    |        |   |          |     |
|                                                         |                                                                                                    | Capture3.PNG                                                                                                |                                                                                                    | Ŧ                                     | ×                               |                                                    |        |   |          |     |
|                                                         |                                                                                                    |                                                                                                    | + /                                                                                                    | Vjouter une piè                       | ce jointe                       |                                                    |        |   |          |     |
|                                                         |                                                                                                    |                                                                                                    | Format(s) accepté(s) : bmp, jpg, jpeg                                                                                          | , tiff, png, pdf,                     | doc, docx, odt                  | f.                                                 |        |   |          |     |

| 😰 Demandes de paiement Fr 🗙 👔 Dépôt de dossier - Platefor 🗙 🕂                       |                                                                                                    |                                         |                                 |                        |   |     | 2 |     | - 0 | X |
|-------------------------------------------------------------------------------------|----------------------------------------------------------------------------------------------------|-----------------------------------------|---------------------------------|------------------------|---|-----|---|-----|-----|---|
|                                                                                     |                                                                                                    |                                         | C Q Rechero                     | ther                   | r | ۲ 🖻 | • | , ∧ | 0   | ≡ |
| 🖉 Les plus visités 👿 Debuter avec Firefox 🦁 ILFE - FO 🌉 ILFE - MO - Kecette 🎇 M     | antis                                                                                                    |                                         |                                 |                        |   |     |   |     |     |   |
| Justificatifs de la d                                                               | omposition des produits transformés dis                                                                                                    | 0 pièce(s) jointe(s) 🔬                  |                                 |                        |   |     |   | ^   |     |   |
| Déclarer sans obje                                                                  | t                                                                                                    |                                         |                                 |                        |   |     |   |     |     |   |
| Copies des emballages<br>matières grasses, de se                                    | ou fiches techniques du fabricant pour justifier l'éli<br>I ou d'édulcorants ne sont pas admissibles à l'aid                                                                                                    | ction de sucres, de                     |                                 |                        |   |     |   |     |     |   |
| Vous pouvez joindre p                                                               | lusieurs fichiers dans cette section.                                                                                                    |                                         |                                 |                        |   |     |   |     |     |   |
|                                                                                     | Nom de la pièce jointe                                                                                                    |                                         |                                 |                        |   |     |   |     |     |   |
|                                                                                     | Aucune pièce joint                                                                                                    | te n'a été renseignée dans cette sectio | n                               |                        |   |     |   |     |     |   |
|                                                                                     |                                                                                                    |                                         |                                 |                        |   |     |   |     |     |   |
|                                                                                     |                                                                                                    | Format(s) accepté(s) : bmp, jpg, jpeg   | , tiff, png, pdf, doc, docx, od | tt                     |   |     |   |     |     |   |
| Factures des autr                                                                   | es frais non forfaitaires et preuves de leu                                                                                                    | ur acquittement                         |                                 | 0 pièce(s) jointe(s) 🔬 |   |     |   |     |     |   |
| 🛄 Déclarer sans obje                                                                | t                                                                                                    |                                         |                                 |                        |   |     |   |     |     |   |
| En cas de demande de                                                                | ibvention pour des trais non tortaitaires, tournir les factures correspondant à ces trais et la preuve de leur acquittement.                                                                                                    |                                         |                                 |                        |   |     |   |     |     |   |
| Vous pouvez joindre p                                                               | lusieurs fichiers dans cette section.                                                                                                    |                                         |                                 |                        |   |     |   |     |     |   |
|                                                                                     | Nom de la pièce jointe                                                                                                    | Télécharger                             | Supprimer                       |                        |   |     |   |     |     |   |
|                                                                                     | Aucune pièce joint                                                                                                    | te n'a été renseignée dans cette sectio | n                               |                        |   |     |   |     |     |   |
|                                                                                     |                                                                                                    | + 4                                     | jouter une pièce jointe         |                        |   |     |   |     |     | 1 |
|                                                                                     |                                                                                                    | Format(s) accepté(s) : bmp, jpg, jpeg   | , tiff, png, pdf, doc, docx, od | tt.                    |   |     |   |     |     |   |
| Justificatifs des fra                                                               | ais Mesures d'accompagnement pédago                                                                                                    | gique                                   |                                 | 0 pièce(s) jointe(s) 🛕 |   |     |   |     |     |   |
| 🖾 Déclarer sans obje                                                                | ſ                                                                                                    |                                         |                                 |                        |   |     |   |     |     | L |
| Le cas échéant, les coo<br>de ce dernier) "Fourniss<br>bénéficiaire, fournir le for | -<br>condonnées du prestataire extérieur pour les mesures accompagnement pédagogiques (le nom, l'adresse, la commune, le code postal et le SIRET<br>isseurs' dans le cas d'une demande de paiement pour les fais des mesures d'accompagnement pédagogique présentée par un établissement<br>formulaire (faille d'u TABLEAU) et l'AltaV de l'établissement |                                         |                                 |                        |   |     |   |     |     |   |
| Vous pouvez joindre p                                                               | lusieurs fichiers dans cette section.                                                                                                    |                                         |                                 |                        |   |     |   |     |     |   |
|                                                                                     | Nom de la pièce jointe                                                                                                    | Télécharger                             | Supprimer                       |                        |   |     |   |     |     |   |
|                                                                                     | Aucune pièce joint                                                                                                    | te n'a été renseignée dans cette sectio | n                               |                        |   |     |   |     |     |   |
|                                                                                     |                                                                                                    | + 0                                     | ioutor una niãoa ininto         |                        |   |     |   |     |     |   |

Une fois votre formulaire déposé, le fichier et les pièces jointes ajoutés, vous devez cocher les cases pour les parties pour lesquelles vous ne joignez pas de « Justificatif »

| 😰 Demandes de naiement Fr 🛛 🛪 🌱 Dénôt de dossier          | r - Platefor ¥ +         |                             |                                                           |                                   |                 |              |                       |     |     | - 6        | × |
|-----------------------------------------------------------|--------------------------|-----------------------------|-----------------------------------------------------------|-----------------------------------|-----------------|--------------|-----------------------|-----|-----|------------|---|
| (                                                         | us race basedaci acreeco |                             |                                                           |                                   | C               | Q, Reche     | cher                  | ☆ 自 | + 1 | <b>0</b> 1 | ≡ |
| 🙆 Les plus visités 🧶 Débuter avec Firefox 🛞 TLFE - FO 😰 T | TLFE - MO - Recette 🎇 Ma | intis                       |                                                           |                                   |                 |              |                       |     |     |            |   |
|                                                           | Vous pouvez joindre pl   | usieurs fichiers dans cette | section.                                                  |                                   |                 |              |                       |     |     |            | * |
|                                                           |                          |                             | Nom de la pièce jointe                                    |                                   | Télécharge      | r Supprime   | r                     |     |     |            |   |
|                                                           |                          | Capture2 BNC                |                                                           |                                   |                 | ~            |                       |     |     |            |   |
|                                                           |                          | Captule5.FNG                |                                                           |                                   | Ľ.              | ^            |                       |     |     |            |   |
| _                                                         |                          | _                           |                                                           | + A                               | jouter une piè  | èce jointe   |                       |     |     |            |   |
|                                                           |                          |                             | Forma                                                     | t(s) accepté(s) : bmp, jpg, jpeg, | tiff, png, pdf, | doc, docx, a | dt                    |     |     |            |   |
|                                                           | Justificatifs de la c    | o position des produits     | s transformés distribués                                  |                                   |                 |              | Déclaré sans objet 🗸  |     |     |            |   |
|                                                           | Déclarer sans objet      |                             |                                                           |                                   |                 |              |                       |     |     |            |   |
|                                                           |                          |                             | Vous avez déclaré cette                                   | section comme sans objet          |                 |              |                       |     |     |            |   |
|                                                           | Factures des autre       | s frais non forfaitaires e  | et preuves de leur acquitt                                | ement                             |                 |              | Déclaré sans objet 🗸  |     |     |            |   |
|                                                           | Déclarer sans objet      |                             | rais non forfaitaires et preuves de leur acquittement Déc |                                   |                 |              |                       |     |     |            |   |
|                                                           |                          |                             | Vous avez déclaré cette section comme sans objet          |                                   |                 |              |                       |     |     |            |   |
|                                                           | Justificatifs des fra    | Mesures d'accompag          | gnement pédagogique                                       |                                   |                 |              | Déclaré sans objet 🗸  |     |     |            |   |
|                                                           | Déclarer sans objet      |                             |                                                           |                                   |                 |              |                       |     |     |            |   |
|                                                           |                          |                             | Vous avez déclaré cette                                   | section comme sans objet          |                 |              |                       |     |     |            |   |
|                                                           | Attestation sur l'ho     | n eur détaillant le souti   | ien financier d'un partena                                | iire                              |                 |              | Déclaré sans objet 🗸  |     |     |            |   |
|                                                           | Déclarer sans objet      |                             |                                                           |                                   |                 |              |                       |     |     |            |   |
|                                                           |                          |                             | Vous avez déclaré cette                                   | section comme sans objet          |                 |              |                       |     |     |            |   |
|                                                           | Etape 3 / Accepte        | les conditions gén          | érales d'utilisation                                      |                                   |                 |              |                       |     |     |            |   |
|                                                           |                          | la ree contanione gen       |                                                           |                                   | d               |              |                       |     |     |            | H |
|                                                           |                          | is ance des conditions ger  | nerales a unisation (CGU) el                              | i je commine le depot de ma       | demande         |              |                       |     |     |            |   |
|                                                           |                          |                             | Valider le dé                                             | pôt du dossier                    |                 |              |                       |     |     |            |   |
|                                                           |                          | Valider le depot du dossier |                                                           |                                   |                 |              |                       |     |     |            |   |
|                                                           | Contacts Mentic          | ns légales version 1.0.9    | RELEASE                                                   |                                   |                 | Co           | pyright FranceAgriMer |     |     |            |   |
|                                                           |                          |                             |                                                           |                                   |                 |              |                       |     |     |            | - |

Enfin, vous devez accepter les conditions générales d'utilisation pour avoir accès au bouton « Valider le dépôt du dossier »

| 😰 Demandes de paiement Fr 🗙 🐒 Dépôt de dossier - Platefor 🗙 🕂                   |                                                  |                                       |                       |                   |              |                      |        |   | 4          | - 6 | × |
|---------------------------------------------------------------------------------|--------------------------------------------------|---------------------------------------|-----------------------|-------------------|--------------|----------------------|--------|---|------------|-----|---|
| ( ) ( https://p                                                                 |                                                  |                                       |                       | G                 | Q, Recher    | cher                 | 1      | Ê | <b>↓</b> 1 | î 🕜 | ≡ |
| 📓 Les plus visités 🧶 Débuter avec Firefox 🛞 TLFE - FO 粒 TLFE - MO - Recette 😤 N | lantis                                           |                                       |                       |                   |              |                      |        |   |            |     |   |
| Vous pouvez joindre                                                             | lusieurs fichiers dans cette s                   | ection.                               |                       |                   |              |                      |        |   |            |     | * |
|                                                                                 |                                                  | Nom de la pièce jointe                |                       | Télécharger       | Supprime     | r                    |        |   |            |     |   |
|                                                                                 | Conture3 PNG                                     |                                       |                       |                   | ~            |                      |        |   |            |     |   |
|                                                                                 | oupures. No                                      |                                       | _                     | -                 | Ŷ            |                      |        |   |            |     |   |
|                                                                                 |                                                  |                                       | + Aj                  | outer une piè     | ce jointe    |                      |        |   |            |     |   |
|                                                                                 |                                                  | Format(s) accepté                     | (s) : bmp, jpg, jpeg, | tiff, png, pdf, c | loc, docx, o | dt                   |        |   |            |     |   |
| Justificatifs de la                                                             | composition des produits t                       | transformés distribués                |                       |                   |              | Déclaré sans objet 🗸 |        |   |            |     |   |
| ☑ Déclarer sans obje                                                            | t                                                |                                       |                       |                   |              |                      |        |   |            |     |   |
|                                                                                 |                                                  | Vous avez déclaré cette section con   | nme sans objet        |                   |              |                      |        |   |            |     |   |
| Eachuroe dos auto                                                               | os frais non forfaitairos ot                     | prouvos do lour acquittomont          |                       |                   |              | Dáclará cans obiot   |        |   |            |     |   |
|                                                                                 | es trais non tonaliaires et                      | preuves de leur acquittement          |                       |                   |              | Declare sans objet   |        |   |            |     |   |
| Upeciarer sans obje                                                             | L .                                              | Vous avez déclaré cette section con   | nme anna obiet        |                   |              |                      |        |   |            |     |   |
|                                                                                 | N. 1990 - 11                                     |                                       | nine suns objet       |                   |              |                      |        |   |            |     |   |
| Justificatifs des fr                                                            | ais Mesures d'accompagr                          | nement pédagogique                    |                       |                   |              | Déclaré sans objet 🧹 |        |   |            |     |   |
| ☑ Déclarer sans obje                                                            | t                                                |                                       |                       |                   |              |                      |        |   |            |     |   |
|                                                                                 |                                                  | Vous avez déclaré cette section con   | nme sans objet        |                   |              |                      |        |   |            |     | 1 |
| Attestation sur I'h                                                             | onneur détaillant le soutie                      | n financier d'un partenaire           |                       |                   |              | Déclaré sans objet 🗸 |        |   |            |     |   |
| ☑ Déclarer sans obje                                                            | t.                                               |                                       |                       |                   |              |                      |        |   |            |     |   |
|                                                                                 | Vous avez déclaré cette section comme sans objet |                                       |                       |                   |              |                      |        |   |            |     |   |
|                                                                                 |                                                  |                                       |                       |                   |              |                      |        |   |            |     |   |
| Etape 3 / Accept                                                                | ez les conditions généi                          | rales d'utilisation                   |                       | _                 |              |                      |        | _ |            |     | н |
| ☑ J'ai bien pris conn                                                           | aissance des conditions géné                     | érales d'Ausation (CGU) et je confirm | e dépôt de ma o       | lemand            | (h cli       |                      | houton |   |            |     |   |
|                                                                                 |                                                  | Velides to dán åt de dene             |                       |                   | () ()<br>()  | quez sur le          | pôt du |   |            |     |   |
|                                                                                 |                                                  | valider le depot du doss              | sier                  | _                 | ďo           |                      | poruu  |   |            |     |   |
| Contacts Ment                                                                   | ons légales version 1 0 9.6                      | RELEASE                               |                       | -                 | uu           |                      |        |   |            |     |   |
| contacts (non                                                                   |                                                  |                                       |                       |                   |              |                      |        |   |            |     |   |

Après avoir appuyé sur le bouton « Valider le dépôt du dossier », une fenêtre s'ouvre sur un Accusé d'enregistrement du dépôt de votre dossier de demande de paiement. Un courriel vous est également adressé.

| Demandes de paiement Fr × 1 Accusé d'enre                                                                                                    | gistrement × +                                                                                                    |                                                                                                    |                                                                                                    |                                                                                                    |           |     | 4 |                                                                                                    | 5 X |
|----------------------------------------------------------------------------------------------------|----------------------------------------------------------------------------------------------------|----------------------------------------------------------------------------------------------------|----------------------------------------------------------------------------------------------------|----------------------------------------------------------------------------------------------------|-----------|-----|---|----------------------------------------------------------------------------------------------------|-----|
| ( ) ( ) ( https://p                                                                                                    |                                                                                                    |                                                                                                    |                                                                                                    | C Q Rechercher                                                                                                    | ☆         | 6 🛡 | + | <b>^</b>                                                                                                    | =   |
| 🙆 Les plus visités 🧕 Débuter avec Firefox 🛞 TLFE - FO 🏅                                                                                                    | 🕴 TLFE - MO - Recette 🞇 Mantis                                                                                                    |                                                                                                    |                                                                                                    |                                                                                                    |           |     |   |                                                                                                    |     |
|                                                                                                    |                                                                                                    |                                                                                                    |                                                                                                    |                                                                                                    |           |     |   |                                                                                                    | •   |
|                                                                                                    |                                                                                                    |                                                                                                    |                                                                                                    | David MENNERET BONIFACIO 🔼 🔻                                                                                                    |           |     |   |                                                                                                    |     |
|                                                                                                    | Accusé d'enregistrement                                                                                                    |                                                                                                    |                                                                                                    |                                                                                                    |           |     |   |                                                                                                    |     |
|                                                                                                    | Votra damanda dânoséa la 26/01/2017 17-27-58 haura Ionala (Mátronola)                                                                                                    |                                                                                                    |                                                                                                    |                                                                                                    |           |     |   |                                                                                                    |     |
|                                                                                                    |                                                                                                    | dans le cadre du dispositif Fru                                                                                                    | uit à la récré                                                                                                | ()                                                                                                    |           |     |   |                                                                                                    |     |
|                                                                                                    |                                                                                                    | a bien été enregistrée sous n° de dos                                                                                                    | ssier 1975051410                                                                                              | 1360                                                                                                    |           |     |   |                                                                                                    |     |
|                                                                                                    | Veuillez noter qu'un message                                                                                                    | vous a aussi été adressé dans votre boite au                                                                                                    | ux lettres électror                                                                                           | iique david.menneret@franceagrimer.fr                                                                                                    |           |     |   |                                                                                                    |     |
|                                                                                                    | Informations du référent                                                                                                    |                                                                                                    |                                                                                                    |                                                                                                    |           |     |   |                                                                                                    |     |
|                                                                                                    | Dossier suivi pa                                                                                                    | r Unité Programmes Sociaux                                                                                                    |                                                                                                    |                                                                                                    |           |     |   |                                                                                                    |     |
|                                                                                                    | Contac                                                                                                    | t 01.73.30.21.20 - teleprocedures.beneficiair                                                                                                    | res@franceagrim                                                                                               | ər.fr                                                                                                    |           |     |   |                                                                                                    |     |
|                                                                                                    | Récapitulatif vos informations                                                                                                    |                                                                                                    |                                                                                                    |                                                                                                    |           |     |   |                                                                                                    |     |
|                                                                                                    | N° Sire                                                                                                    |                                                                                                    |                                                                                                    |                                                                                                    |           |     |   |                                                                                                    |     |
|                                                                                                    | Raison sociale                                                                                                    |                                                                                                    |                                                                                                    |                                                                                                    |           |     |   |                                                                                                    |     |
|                                                                                                    | Code sente                                                                                                    | Con                                                                                                    | mmune                                                                                                    |                                                                                                    |           |     |   |                                                                                                    |     |
|                                                                                                    | code posta                                                                                                    | Con                                                                                                    |                                                                                                    |                                                                                                    |           |     |   |                                                                                                    |     |
|                                                                                                    | Non                                                                                                    | P<br>Tái Deachla                                                                                                    | Prénom                                                                                                    |                                                                                                    |           |     |   |                                                                                                    |     |
|                                                                                                    | Tel. Fixe<br>Emai                                                                                                    | rimer.fr                                                                                                    | +3367;                                                                                                    |                                                                                                    |           |     |   |                                                                                                    |     |
|                                                                                                    | Contenu du dossier                                                                                                    |                                                                                                    |                                                                                                    |                                                                                                    |           |     |   |                                                                                                    |     |
|                                                                                                    | Formulaire                                                                                                    | 2016/2017 - Trimestre 1                                                                                                    |                                                                                                    |                                                                                                    |           |     |   |                                                                                                    |     |
|                                                                                                    | Empreinte numérique                                                                                                    | Y/LzRfApltwarsM4bsAZn6zBfHzn3ghWKw                                                                                                    | /N7LGTyu/s=                                                                                                   |                                                                                                    |           |     |   |                                                                                                    |     |
|                                                                                                    | et and a la Barada and a state                                                                                                    |                                                                                                    |                                                                                                    |                                                                                                    |           |     |   |                                                                                                    |     |
|                                                                                                    | Ci-apres, la liste des pieces jointes que vous                                                                                                    | avez deposees                                                                                                    |                                                                                                    |                                                                                                    |           |     |   |                                                                                                    |     |
|                                                                                                    |                                                                                                    |                                                                                                    |                                                                                                    |                                                                                                    |           |     |   |                                                                                                    | -   |
|                                                                                                    |                                                                                                    |                                                                                                    |                                                                                                    |                                                                                                    |           |     |   |                                                                                                    | -   |
| Demandes de paiement Fr × 1 Accusé d'enre                                                                                                    | gistrement × \ +                                                                                                    | _                                                                                                    |                                                                                                    | 1710                                                                                                    |           |     | 4 |                                                                                                    |     |
| Demandes de paiement Fr x 12 Accusé d'enre     O a htt     Demandes de paiement Fr x 12 Accusé d'enre     O a lot de lot de    | gistrement X +                                                                                                    | _                                                                                                    |                                                                                                    | C Q Rechercher                                                                                                    | <u>ት</u>  | à 🛡 | 4 | <ul> <li>▲</li> <li>▲</li></ul>            | •   |
| Demandes de paiement Fr X      Accusé d'erre     O A Init     E Les plus visités      Débuter avec Firefox      TLFE - FO                                                                                                    | gistrement X +                                                                                                    | 01.73.30 21 20 - teleprocedures beneficiair                                                                                                    | res@franceagrim                                                                                               | C Q Rechercher                                                                                                    | <u></u> ☆ | à 🛡 | + | <b>↑ ∂</b>                                                                                                    | -   |
| Demandes de paiement Fr ×      Accusé d'erre     O A Int.     Els plus visités      Débuter avec Firefox      TLFE-FO                                                                                                    | gistrement X +<br>TLFE - MO - Recette & Mantis<br>Contac<br>Récapitulatif vos informations                                                                                                    | 01.73.30.21.20 - teleprocedures. beneficiair                                                                                                    | res@franceagrim                                                                                               | C Q Rechercher                                                                                                    | <u></u>   | à 🛡 | * | <ul> <li></li> <li></li> <li><!--</td--><td></td></li></ul>                            |     |
| Demandes de paiement Fr ×      Accusé d'erre     O A Int.     Es plus visités      Débuter avec Firefox      TLFE - FO                                                                                                    | gistrement X +<br>TLFE - MO - Recette & Mantis<br>Contac<br>Récapitulatif vos informations<br>N° Sire                                                                                                    | 01 73 30 21 20 - teleprocedures. beneficiair                                                                                                    | res@franceagrim                                                                                               | C Q Rechercher                                                                                                    | <u></u>   | à 🛡 | + | <b>∩</b> •                                                                                                    |     |
| Demandes de palement Fr ×      Accusé d'erre     Control Internet     Debuter avec Firefox      TLFE-FO                                                                                                    | aistrement X +<br>TLFE - MO - Recette & Manns<br>Contac<br>Récapitulatif vos informations<br>N° Sire<br>Reison social<br>Adress                                                                                                    | 01.73.30.21.20 - teleprocedures beneficiair                                                                                                    | res@franceagrim                                                                                               | C Q Rechercher                                                                                                    | <u></u>   | à 🛡 | + | <b>↑ 0</b>                                                                                                    |     |
| Demandes de paiement Fr ×      Accusé d'erre     C      D      D     D      D | TLFE - MO - Recette Se Mantis<br>Contac<br>Récapitulatif vos informations<br>N° Sire<br>Raison social<br>Adresse                                                                                                    | 01.73.30.21.20 - teleprocedures beneficiair                                                                                                    | res@franceagrim                                                                                               | C Q Rechercher                                                                                                    | ☆         | à 🛡 | + | <b>↑ ∂</b>                                                                                                    |     |
| Demandes de paiement Fr ×      Accusé d'enre     O      Debuter avec Firefox      TLFE + FO                                                                                                    | aistrement X _+<br>TLFE - MO - Recette & Mantis<br>Contac<br>Récapitulatif vos informations<br>N° Sire<br>Raison social<br>Adresse<br>Code posta                                                                                                    | 01.73.30.21.20 - toleprocedures beneficiair                                                                                                    | res@franceagrime                                                                                              | C Q Rechercher                                                                                                    | <u>}</u>  | à 🛡 | • | <ul> <li>▲</li> <li>▲</li></ul>            |     |
| Demandes de paiement Fr ×      Accusé d'enre     Control Internet Fr     Les plus visités      Debuter avec Firefox      TLFE - FO                                                                                                    | aistrement X _+<br>TLFE - MO - Recette & Mantis<br>Contac<br>Récapitulatif vos informations<br>N* Sir<br>Raison socials<br>Artesse<br>Code posta<br>Nom                                                                                                    | 01.73 30 21 20 - toleprocedures beneficiair<br>20169 Con                                                                                                    | res@franceagrimm<br>mmune<br>29fenom                                                                          | C Q Rechercher                                                                                                    | ) ĝ       |     | + | <b>^</b>                                                                                                    |     |
| Pernandes de paiement Fr ×      Accusé d'enre     Control Internet Fr     Control Internet Fr     Debuter avec Firefox      TLFE - FO                                                                                                    | aistrement X _+<br>TLFE - MO - Recette & Mantis<br>Contac<br>Récapitulatif vos informations<br>N* Sir<br>Raison socials<br>Adress<br>Code posta<br>Nor<br>Tél. Fixx<br>Emai                                                                                                    | I 01.73 30 21 20 - teleprocedures beneficiair<br>20169 Con<br>7 61. Portable<br>20169 pineté                                                                                                    | res@fanceagrim<br>mmune<br>Prénom =                                                                           | C Q Rechercher                                                                                                    | ) ĝ       | à 🔽 | + |                                                                                                    |     |
| Demandes de paiement Fr X Accusé d'enre     C      De Int.     Debuter avec Firefox TLFE - FO      Les plus visités Débuter avec Firefox TLFE - FO                                                                                                    | aistrement X +<br>TLFE - MO - Recette & Mantis<br>Contac<br>Récapitulatif vos informations<br>N* Sire<br>Raison sociali<br>Adress<br>Code posta<br>Non<br>Tél. Fixa<br>Contenu du dossier                                                                                                    | t 01 73 30 21 20 - teleprocedures beneficiair<br>20169 Con<br>761. Portable<br>pimer.fr                                                                                                    | res@fanceagrim<br>mmune<br>Prénom                                                                             | C Q Rechercher                                                                                                    | <u></u>   |     | • |                                                                                                    |     |
| Demandes de paiement Fr X Accusé d'erre     Control Internet Fr X Accusé d'erre     Control Internet Fredox Tures - Fredox Tures - Fredox - Fredox Tures - Fredox - Fredox - Fre     | aistrement X +<br>TLFE - MO - Recette & Mantis<br>Contac<br>Récapitulatif vos informations<br>N° Sire<br>Raison socialt<br>Adress<br>Code posta<br>Nor<br>Tél. Fixe<br>Emai<br>Contenu du dossier<br>Formulair                                                                                                    | 01.73 30 21.20 - teleprocedures beneficiar     20169 Cor     procedures construction     procedures construction     procedures construction     procedures construction     procedures construction     construction                                                                                                    | res@fanceagrim<br>mmune<br>+3367;                                                                             | C Q. Rechercher                                                                                                    | <b>☆</b>  | à 🔽 | • |                                                                                                    |     |
| Demandes de paiement Fr X Accusé d'enre     Control Internet Fr X Accusé d'enre     Control Internet Fredox Tuffe - Fo      Debuter avec Firefox Tuffe - Fo                                                                                                    | aistrement X +<br>TLFE - MO - Recette & Mantis<br>Contac<br>Récapitulatif vos informations<br>N* Sire<br>Raison social<br>Adress<br>Code posta<br>Non<br>Tél. Fixe<br>Emai<br>Contenu du dossier<br>Formulair                                                                                                    | 01.73 30 21 20 - teleprocedures beneficiair     20169 Con     procedures construction     procedures construction     procedures construction     procedures construction     v1.2R0.ptivuos/Mdisa22n652BHzr33pWWKw                                                                                                    | res@franceagrimi<br>mmune<br>≥Yénom                                                                           | C Q Rechercher                                                                                                    | ) ĝ       | à 🛡 | • | <ul> <li>○ (c)</li> <li>↑ 0</li> </ul>                                                                                                    |     |
| Demandes de paiement Fr X Accusé d'evre     Control Instruction     Debuter avec Fredox TLEE - FO      Debuter avec Fredox TLEE - FO                                                                                                    | TLFE - MO - Recette & Mantis TLFE - MO - Recette & Mantis TLFE - MO - Recette & Mantis TLFE - MO - Recette & Mantis Contac Récapitulatif vos informations N* Sire Raison socialt Adress Code posta Non Tél. Fixe Emai Contenu du dossier Formulair Empreinte numérique Ci avoire la lidea des piloe informations                                                                                                    | t 01.73 30 21.20 - teleprocedures beneficiair<br>2 0169 Cor<br>2 0169 Cor<br>7 6t. Portable<br>pimer.fr<br>2 016/2017 - Trimestre 1<br>Y/L2R4/ptwars/M4ba/Zn6zBHtzn3ghWKw                                                                                                    | res@franceagrimi<br>mmune<br>+3367:<br>ANTLGTyu/s=                                                            | C Q. Rechercher                                                                                                    | ☆         | â 🛡 | * | <b>^</b>                                                                                                    |     |
| Demandes de paiement Fr X Accusé d'evre     C                                                                                                    | aistrement X +<br>TLFE - MO - Recette & Mantis<br>Contac<br>Récapitulatif vos informations<br>N° Sire<br>Raison socialt<br>Adress<br>Code posta<br>Nor<br>Tél. Fixe<br>Emai<br>Contenu du dossier<br>Formulair<br>Empreinte numérique<br>Ci-après, la liste des pièces jointes que vous s                                                                                                    | t 01.73 30 21.20 - teleprocedures beneficiair<br>2 0169 Cor<br>2 0169 Cor<br>7 6tl. Portable<br>pimer.fr<br>2 016/2017 - Trimestre 1<br>Y1L2R8/ptwarsM4bsAZn6z/BHzn3ghWKw<br>wwz. déposées                                                                                                    | res@franceagrim<br>mmune<br>+3367:<br>N/TLGTyu/s=                                                             | C Q Rechercher                                                                                                    | ) ĝ       |     | • | <b>^</b>                                                                                                    |     |
| Demandes de paiement Fr X Accusé d'evre     C                                                                                                    | aistrement X +<br>TLFE - MO - Recette & Mantis<br>Contac<br>Récapitulatif vos informations<br>N° Sire<br>Raison socialt<br>Adress<br>Code posta<br>Nor<br>Tél. Fixe<br>Emai<br>Contenu du dossier<br>Formulair<br>Empreinte numérique<br>Ci après, la liste des pièces jointes que vous :<br>Justificatif demandé ▲                                                                                                    | t 01.73 30 21.20 - teleprocedures beneficiair<br>2 0169 Cor<br>2 0169 Cor<br>7 Éti. Portable<br>pimer fr<br>2 016/2017 - Trimestre 1<br>Y /L2R8/ptwarsM4bsAZn6z/BHzn3ghWKw<br>wwz. déposées<br>Nom du fichier                                                                                                    | res@franceagrim<br>mmune<br>Prénom                                                                            | C Q. Rechercher<br>st.fr                                                                                                    | ) ĝ       |     | • | <ul> <li>□ 6</li> <li>↑</li> <li>↑<td></td></li></ul> |     |
| Demandes de paiement Fr X Accusé d'evre     C                                                                                                    | TLFE - MO - Recette & Mantis TLFE - MO - Recette & Mantis TLFE - MO - Recette & Mantis TLFE - MO - Recette & Mantis TLFE - MO - Recette & Mantis Contact Raison socialt Adresse Code posta Nor Tél. Fixe Emai Contenu du dossier Formulair Contenu du dossier Contenu du dossier Contenu du dossier Contenu du dossier Contenu du dossier Claprès, la liste des pièces jointes que vous : Justificatif demané & Adtestation sur fhormeur détaillant le soutien famence d'un pretavae                                                                                                    | t 01.73 30 21.20 - teleprocedures beneficiair<br>2 0169 Cor<br>2 0169 Cor<br>2 016/2017 - Trimestre 1<br>Y1/L3R0/ptwarsM4bsA2n6z/BHzn3ghWKw<br>vvvz. déposées<br>Nom du fichier                                                                                                    | res@franceagrim<br>mmune<br>Prénom<br>+3367:<br>N/TLGTyu/s=<br>Déclaré<br>sans objet<br>Qui                   | C Q. Rechercher                                                                                                    | ) ĝ       |     | • | <ul> <li></li></ul>                                                                                                    |     |
| Demandes de paiement Fr X Accusé d'evre     C                                                                                                    | TLFE - MO - Recette & Mantis TLFE - MO - Recette & Mantis TLFE - MO - Recette & Mantis TLFE - MO - Recette & Mantis Contac Récapitulatif vos informations N° Sire Raison socialt Adress Code posta Norr Tél. Fixe Emai Contenu du dossier Formulair Empreinte numérique Ci-après, la liste des pièces jointes que vous : Justificatif demandé & Adatatation sur l'honsour détailant le souten fameneir d'un partenaire Descriptif des actions piédagoigues                                                                                                    | t 01.73 30 21.20 - teleprocedures beneficiair<br>2 0169 Cor<br>2 0169 Cor<br>2 016/2017 - Trimestre 1<br>Y /L2R8/ptwarsM4bsAZn6z/BHzn3ghWKw<br>vvez déposées<br>Nom du fichier<br>- Capture3 PNG                                                                                                    | res@franceagrim<br>mmune<br>Prénom <sup>−</sup><br>+3367:<br>AN7LGTyu/s=<br>Déclaré<br>sans objet<br>Oui<br>- | C Q. Rechercher  at dr  Empreinte numérique  KBGg6cwkcquXgdCclMF2bqMBaDUhXPYu98Zxwrcphlc=                                                                                       | ) ĝ       |     | • | <ul> <li></li></ul>                                                                                                    |     |
| Demandes de paiement Fr X Accusé d'evre     C                                                                                                    | TLFE - MO - Recette & Mantis TLFE - MO - Recette & Mantis TLFE - MO - Rece | t 01.73 30 21.20 - teleprocedures beneficiair<br>2 0169 Cor<br>2 0169 Cor<br>2 016/2017 - Trimestre 1<br>Y/L2R8/ptwarsM4baAZn6z/BHzn3ghWKw<br>www.z.déposées<br>Nom du fichier<br>- Capture3.PNG                                                                                                    | res@franceagrim                                                                                               | C Q. Rechercher  at.fr  Empreinte numérique  KBGg6cwkcquXgdCclMF2bqMBaOUhXPYu98Zxwrcphlc=                                                                                       | ) ĝ       | à 🛡 | • | <ul> <li>↑</li> <li>●</li> </ul>                                                                                                    |     |
| Demandes de paiement Fr X Accusé d'evre     C                                                                                                    | TLFE - MO - Recette & Mantis TLFE - MO - Recette & Mantis TLFE - MO - Rece | t 01.73 30 21.20 - teleprocedures beneficiair<br>2 0169 Cor<br>provide the second second s | res@franceagrim<br>mmune<br>Prénom                                                                            | C Q. Rechercher  act  Empreinte numérique  KBGq6cwkcquXgdCciMF2bqMBsOUhXPYu982xwrcphlc=                                                                                         | <u></u>   |     | • | <ul> <li>↑</li> <li>●</li> </ul>                                                                                                    |     |
| Demandes de paiement Fr X Accusé d'evre     C                                                                                                    | aistrement × ★<br>TLFE - MO - Recette M Martis<br>Contac<br>Récapitulatif vos informations<br>N° Sire<br>Raison socialt<br>Adresse<br>Code posta<br>Norr<br>Tél. Fixe<br>Email<br>Contenu du dossier<br>Formulaire<br>Empreinte numérique<br>CLaprès, la liste des pièces jointes que vous :<br>Justificatif demandé ▲<br>Adastation sur l'homeur détaillant le soutien<br>émancer d'un partenare<br>Descriptif des actions pidagogiques<br>Factures des autres frais non forfataires et<br>proves de leur aguittement<br>Justificatif de la composition des produits<br>transformés distribués<br>Justificatif des activement pédagogique                                                                                                    | t 01.73 30 21.20 - teleprocedures beneficiair<br>2 0169 Cor<br>provide the second second s | nmune<br>Prénom                                                                                               | C Q Rechercher  at d  Empreinte numérique  KBGq6cwkcquXgdCciMF2bqMBaDUhXPYu98Zxwrcphtc=                                                                                         | <u></u>   |     | • | <b>↑</b>                                                                                                    |     |
| Demandes de paiement Fr X Accusé d'evre     C                                                                                                    | aistrement × ★<br>TLFE - MO - Recette M Martis<br>TLFE - MO - Recette M Martis<br>Contac<br>Récapitulatif vos informations<br>N° Sire<br>Raison socialt<br>Adresse<br>Code posta<br>Nor<br>Tél. Fixo<br>Contenu du dossier<br>Formulaire<br>Empreinte numérique<br>CLaprès, la liste des pièces jointes que vous :<br>Justificatif demandé ▲<br>Attestation sur l'homeur détaillant le soutien<br>émancer d'un partenare<br>Descriptif des actions pidagogiques<br>Factures des autres frais non forfataires et<br>proves de leur aguittement<br>Justificatif de la composition des produits<br>transformés distubiés<br>Justificatif des aquintités Inrées ou distribuées                                                                                                    | t 01.73 30 21.20 - teleprocedures beneficiair<br>2 0169 Cor<br>provide the second second s | nmune<br>Prénom                                                                                               | C Rechercher  tdf  Empreinte numérique  KBGq6cwkcquXgdCciMFZbqMBaOUhXPYu98ZxwrcphIc=                                                                                            | <u></u>   |     | • | <ul> <li>□ (\$</li> <li>↑</li> <li>↑</li> </ul>                                                                                                    |     |
| Demandes de paiement Fr X Accusé d'evre     C                                                                                                    | TLFE - MO - Recette & Martis TLFE - MO - Recette & Martis TLFE - MO - RECETE & MARTIN TLFE - MO - RECETE & MARTIN TLFE - MARTIN TLFE | t 01.73 30 21.20 - teleprocedures beneficiair<br>2 0169 Cor<br>20169 Cor<br>piner fr<br>2 016/2017 - Trimestre 1<br>Y/LzR0ptwarsM4bsAZn6zBHzn3ghWKw<br>wvz déposées<br>Nom du fichier<br>Capture3 PINS<br>Capture3.PINS<br>Hydrangeas.jpg<br>Tableau/E_PJFI_Autres.xis                                                                                                    | nmune<br>Prénom                                                                                               | Empreinte numérique Empreinte numérique KBGq6cwkcquXgdCciMF2bqMBaDUhXPYu98ZxwrcphIc=                                                                                            | <u></u>   |     | • |                                                                                                    |     |
| Demandes de paiement Fr X Accusé d'evre     C                                                                                                    | aistrement X +<br>TLFE - MO - Recette & Marris<br>TLFE - MO - Recette & Marris<br>Contac<br>Récapitulatif vos informations<br>N° Sire<br>Raison social<br>Adresse<br>Code posta<br>Norr<br>Tél. Fixa<br>Code posta<br>Norr<br>Tél. Fixa<br>Empreinte numérique<br>Caprès, la liste des pièces jointes que vous :<br>Justificatif demandé &<br>Adatatation sur l'homeur áétaillant le soutien<br>Empreinte numérique<br>Descriptif des actions pédagogiques<br>Factures des autres frais non forfataires et<br>proves de leur aguittement<br>Justificatif de la composition des produits<br>transformés déstubués<br>Justificatifs des quantités Inrées ou distribuées<br>Justificatifs des quantités Inrées ou distribués<br>Justificatifs des quantités Inrées ou distribués<br>Justificatifs des quantités Inrées ou distribuéss<br>Tableau complétant lo formulaire de demande                                                                                                    | t 01.73 30 21.20 - teleprocedures beneficiair<br>2 0169 Corr<br>2 0169 Corr<br>primer fr<br>2 016/2017 - Trimestre 1<br>Y/LzR0/ptwarsM4bsAZn6zBHzn3ghWKw<br>vez déposées<br>Nom du fichier<br>-<br>Capture3.PNG<br>-<br>Capture3.PNG<br>-<br>Hydrangeas.jpg<br>Tableau/FE_PJFLAutres.xis                                                                                                    | nmune<br>Prénom                                                                                               | C Rechercher  tdf  Empreinte numérique  KBGq6cwkcquXgdCciMF2bqMiBoDUhXPYu98ZxwrcphiC=  C6L+3gqPmw7JAq/FiDEZG1uMy65mAjUv16i0Rdtp8LD= X7aYxe9AaJ/E0b9hrPYAC3k732xQg7j/dH1HmyNiij= | <u></u>   | à 🛡 | • |                                                                                                    |     |
| Demandes de paiement Fr X Accusé d'evre     Control de paiement Fr X Accusé d'evre     Control de paiem                                                                                                    | aistrementX +<br>TLFE - MO - Recette & Mantis<br>TLFE - MO - Recette & Mantis<br>Contact<br>Récapitulatif vos informations<br>N° Sire<br>Raison socialt<br>Adresse<br>Code posta<br>Norr<br>Tél. Fixi<br>Email<br>Contenu du dossier<br>Formulaire<br>Empreinto numérique<br>Ci après, la liste des pièces jointes que vous :<br>Justificatif demainé A<br>Attautation en Fronquer détailant le souten<br>fancier d'un partenaire<br>Descripti des actions piédagogiques<br>Factures des autres frais non forfataires et<br>proves de lou acquittement<br>Justificatif de la composition des produits<br>Tratonomés de autom piédagogique<br>Justificatifs des acquertinés inrées ou distribuées<br>Justificatifs de la composition des produits<br>Tableau complétant le formulaire de demande                                                                                                    | t 01.73 30 21.20 - teleprocedures beneficiair<br>2 0169 Cor<br>provide the second second s | nmune<br>Prénom                                                                                               | Copyright FranceAgnifier                                                                                                    | <u> </u>  | à 🛡 | • |                                                                                                    |     |

L'empreinte numérique est unique pour chacun des documents constituant votre dossier. Elle constitue l'identité informatique de vos documents et permet leur traçabilité dans nos systèmes d'information.

### 6. L'attestation d'enregistrement récapitulant votre dépôt.

Vous recevez un courriel avec :

- en pièce jointe l'attestation d'enregistrement de votre dépôt,
- le lien vous permettant d'accéder à votre dossier de dépôt.

#### Exemple de courriel :

Objet : TR : Accusé d'enregistrement - Dispositif Fruit à la récré - Dossier N° 1975051410360

De : FranceAgriMer [no-spam@franceagrimer.fr] Envoyé : jeudi 26 janvier 2017 18:24 À : MENNERET David Objet : Accusé d'enregistrement - Dispositif Fruit à la récré - Dossier N° 1975051410360

#### Bonjour [Prénom Nom],

Votre demande déposée le 26/01/2017 à 18:24:12 heure locale (Métropole) dans le cadre du dispositif Fruit à la récré a bien été enregistréee sous le n° de dossier 1975051410360. L'attestation d'enregistrement récapitulant votre dépôt est jointe à ce message. Nous vous invitons à la conserver et à utiliser ses références dans le cadre de vos échanges avec FranceAgriMer.

Veuillez noter que vous pouvez accéder à votre dossier en ligne en cliquant sur le lien suivant : http://pad-rec.franceagrimer.fr/padpresentation/vues/publique/dossier.xhtml?idDossier=1975051410367

#### Sylvie LACARELLE

#### Exemple d'accusé d'enregistrement :

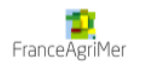

| Ace                                                                              | cusé d'enregistren                     | nent élec          | tronique                                         |
|----------------------------------------------------------------------------------|----------------------------------------|--------------------|--------------------------------------------------|
| Votre der                                                                        | nande déposée le 26/01/2017 à          | 18:24:12 heur      | e locale (Métropole)                             |
|                                                                                  | dans le cadre du dispos                | itif Fruit à la ré | cré                                              |
| а                                                                                | bien été enregistrée sous le n°        | de dossier 197     | 5051410367                                       |
| Dossier suivi par : Unité Program                                                | mes Sociaux                            |                    |                                                  |
| Contact : 01.73.30.21.2                                                          | 0 - teleprocedures.beneficiaires@fra   | anceagrimer.fr     |                                                  |
| Vos informations                                                                 |                                        | -                  |                                                  |
| N° Siret : 10                                                                    |                                        |                    |                                                  |
| Baison sociale : Cl                                                              |                                        |                    |                                                  |
| Adresse : 1                                                                      |                                        |                    |                                                  |
| BI                                                                               |                                        |                    |                                                  |
| Code postal : 7                                                                  |                                        | mmune : M          | AU                                               |
|                                                                                  |                                        |                    |                                                  |
| Nom : M                                                                          |                                        | Prénom : [         | avi                                              |
| Tél. Fixe : +                                                                    |                                        |                    |                                                  |
| Tél. Mobile : +                                                                  |                                        |                    |                                                  |
| Courriel : da                                                                    |                                        |                    |                                                  |
| Contenu de votre dos                                                             |                                        |                    |                                                  |
| <u>contenta de votre dos</u>                                                     |                                        |                    |                                                  |
| Formulaire : 2016/20<br>Empreinte numérique (1): 10 - 4 / - 11                   | 17 - Trimestre 1                       | AINK2 D            |                                                  |
| J2XA/SU                                                                          | Ma/gSOffRwqfi/x17w07LA/2Agr            | MINKSDWZJId4=      | •                                                |
| Ci-dessous, la liste des piè                                                     | ces jointes que vous ave               | z déposées :       |                                                  |
|                                                                                  |                                        | Déclaré sans       |                                                  |
| Justificatif demande                                                             | Fichier joint                          | objet              | Empreinte numerique <sup>117</sup>               |
| Tableau complétant le<br>formulaire de demande                                   | DIP I20160929_1.xls                    | -                  | KKKYman6ZuxjJVYl9H847RGGmkhkZ1v2u<br>EUJh9M7X18= |
| Justificatifs des quantités livrées<br>ou distribuées                            | Capture3.PNG                           | -                  | kBGq6cwkcquXgdCciMFZbqMBoDUhXPYu<br>98Zxwrcphlc= |
| Descriptif des actions<br>pédagogiques                                           | controle _qtt_plafond.PNG              | -                  | ZbRQ/adVuam46Z213VBU2imop4Cs+dM<br>GvphotN4J1CU= |
| Justificatifs de la composition<br>des produits transformés<br>distribués        | controle_date_recap_num_mo<br>dif.PNG  | -                  | HoGiYRZEkWcXk0wk0Di9aNR/OwPgCf77d<br>FdDyKev7fA= |
| Factures des autres frais non<br>forfaitaires et preuves de leur<br>acquittement | erreur_msg_lasco.PNG                   | -                  | YNRVq8Y4CiA9d0iNdJHB9cEWW7fexBSbV<br>Dufo+wHkxo= |
| Justificatifs des frais Mesures<br>d'accompagnement                              | 0019468_2015_2_speci_date.<br>pdf      | -                  | Q6jWa0AitvulC5YSYlU6LEpY2W31qlKp7vr<br>eYtp4BO0= |
| Attestation sur l'honneur<br>détaillant le soutien financier                     | 0019468_2015_2_speci_date_<br>2013.pdf | -                  | obY07XuyjUclFYAtCnZIX7+aJYc+j/goJh+M<br>Ok3Ud2I= |

Attestation sur l'honneur détaillant le soutien financier 0019468\_2015\_2\_speci\_date\_ 2013.pdf d'un partenaire

nérique est apposée aux fichiers afin de pouvoir vous assurer qu'ils n'ont pas été modifiés depuis votre dépôt

NB : L'attestation de dépôt est signée électroniquement. Pour vérifier la signature électronique de FranceAgriMer n'hésitez pas à vous référer à l'annexe technique.